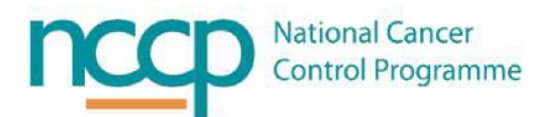

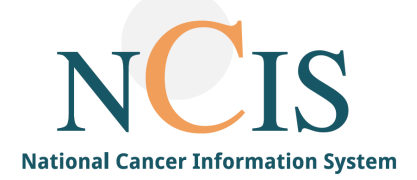

# NCIS GUIDE Medication Postponement

This guide was developed to assist in managing cycle postponements in NCIS. It can also act as a training guide to support users with the use of the system, and to improve familiarisation with the system.

Electronic prescribing has been proven to enhance medication safety; however it may introduce new risks such as selection errors. This guide has been designed to outline the system functionality. We hope that you get the most out of this resource and that it aids you in your use of NCIS.

If you have any queries or suggestions for improvement, do not hesitate in contacting the NCIS office <u>ncis@cancercontrol.ie</u>

### Important information relating to NCIS training

- Please read the scenario in <u>full</u>, and any tips and warning points before attempting the tasks. Learning points are included to guide you through particular aspects of system functionality.
- The scenarios set out in this guide are outlined to provide guidance and may vary slightly from actual tasks that are carried out in practice, but are included to:
  - Instruct on the set up of information for scenarios e.g., having cycles in the correct status before beginning the scenario
  - o Demonstrate certain workflows

### Important information relating to medications on NCIS

- NCIS <u>does not</u> alert for all **DUPLICATE PRESCRIBING** or for any **DRUG INTERACTIONS** It is therefore important to check the patient history.
  - NCIS <u>does not</u> alert for all cycle postponement and dose modification considerations
    - It is therefore important to check the regimen information when confirming a dose.

### This Training Guide Contains the following Scenarios:

1. Postponing a Planned Cycle

.

- 2. Postponing a Physician Verified Cycle
- 3. Postponing a cycle containing a Pharmacist Verified Medicine
- 4. Postponing a cycle that contains a Prepared Medicine
- 5. Postponing a cycle that contains a Dispensed Medicine
- 6. Postponing treatment mid cycle

| KEY                 |               |          |      |          |                 |                                                      |
|---------------------|---------------|----------|------|----------|-----------------|------------------------------------------------------|
| $\mathbf{\Diamond}$ | Warning Point | <b>?</b> | Tips | <u>l</u> | Learning Points | Checkbox to indicate section has been read/completed |

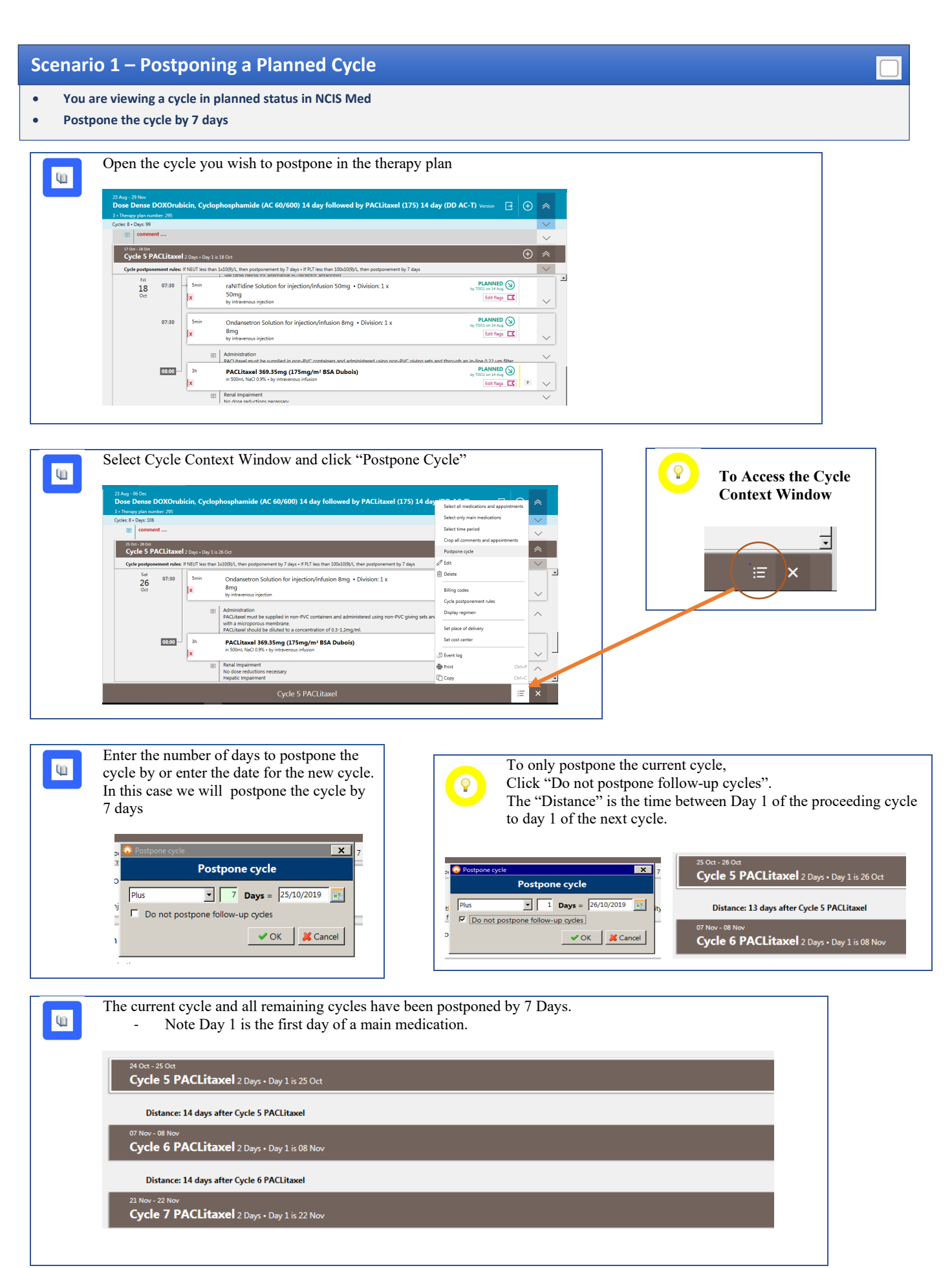

27 Sep - 27 Sep Week 3 PACLitaxel 80mg/m<sup>2</sup> 1 Day

Distance: 7 days after Week 3 PACLitaxel 80mg/m<sup>2</sup>

| Scopar   | tio 2 - Postnoning a Physician Verified Cyclo                                                                                                    |
|----------|----------------------------------------------------------------------------------------------------|
| • You    | are viewing a cycle in physician verified status in NCIS Med                                                                                                    |
| • Post   | pone the cycle by 10 days                                                                                                    |
| <u>u</u> | Open the cycle you wish to postpone in the therapy plan                                                                                                    |
|          | Operative     Operative     Opera                                                                                                    |
|          | II See 10 See       If a set of the set of the s                                                   |
|          | TODAY<br>03     07-30     3min     Dexamethasone Solution for injection/infusion 10mg • Division:     PHYSICIAN VERIFIED<br>0/ TOD In 19 50       Sep     1 x 8mg + 0.5 x 4mg     Ish flag:     X                                                                                                    |
|          | 07:30 5min Chlorphenamine Solution for injection 10mg • Division: 1 x 9HYSICIAN.VEBIFIED ③ 10mg 10mg 10mg 10mg 10mg 10mg 10mg 10mg                                                                                                    |
|          | by information V                                                                                                    |
|          | Select the Cycle Context Window and click "Postpone Cycle"                                                                                                    |
| <u>u</u> | Week 1 PACLitaxel 80mg/m <sup>2</sup> 1 Gay Gyde partparement new: FNUT less than 1200(9), then postporement by 7 days TODAY TODAY |
|          | US     5min     raNITIdine Solution for injection/infusion SOmg • Division: 1 x     Select all medications and appointments       X     SOmg     Select only main medications     Select only main medications       Select time period     Select time period     Select time period                                                                                                    |
|          | 10730     10      100     10     10     10     10     10     10     10     10     10     10     10     10     10     10     10     10     10     10     10     10     10     10     10     10     10     10     10     10     10     10     10     10     10     10     10     10     10     10     10     10     10     10     10     10     10     10     10     10     10     10     10     10     10     10     10     10     10     10     10     10     10     10     10     10     10     10     10     10     10     10     10     10     10     10     10     10     10     10     10     10     10     10     10     10     10     10     10     10     10     10     10     10     10     10     10     10     10     10     10     10     10     10     10     10     10     10     10     10     10     10     10     10     10     10     10     10     10     10     10     10     10     10     10     10     10     10     10     10     10     10     10     10     10     10     10     10     10     10     10     10     10     10     10     10     10     10     10     10     10     10     10     10     10     10     10     10     10     10     10     10     10     10     10     10     10     10     10     10     10     10     10     10     10     10     10     10     10     10     10     10     10     10     10     10     10     10     10     10     10     10     10     10     10     10     10     10     10     10     10     10     10     10     10     10     10     10     10     10     10     10     10     10     10     10     10     10     10     10     10     10     10     10     10     10     10     10     10     10     10     10     10     10     10     10     10     10     10     10     10     10     10     10     10     10     10     10     10     10     10     10     10     10     10     10     10     10     10     10     10     10     10     10     10     10     10     10     10     10     10     10     10     10     10     10     10     10     10     10     10     10     10     10     10     10     10     10     10     10                    |
|          | Image: Contract of the support of the support of                             |
|          | Image: Set cost center     Image: Set cost center       Image: Image: Image: Set cost center     Image: Image: Set cost center       Image: Image:                                                                                           |
|          | Week 1 PACLitaxel 80mg/m²     Image: Comp of the second second seco                                     |
| <u>u</u> | Enter number of days to postpone the cycle<br>by or date for new cycle. In this case we To only postpone the current cycle click "Do not postpone follow-<br>up cycles". The "Distance" is the time between Day 1 of the                                                                                                    |
|          | will postpone the cycle by 10 days.<br>You will also be prompted to enter a reason                                                                                                    |
|          | code.<br>Postpone cycle X Postpone cycle X 7 Week 1 PACL itaxel 80mg/m² 1 Day                                                                                                    |
|          | Postpone cycle<br>t Plus I Days = 26/10/2019 IF h, Distance: 6 days after Week 1 PACLitaxel 80mg/m <sup>2</sup>                                                                                                    |
|          | Plus       Ind       Days       13/09/2019       Ind       Ind                                                                                                    |
|          | ✓ OK K Cancel                                                                                                    |
|          |                                                                                                    |
| L        |                                                                                                    |
|          | The current Cycle and remaining cycles have been postponed by 10 Days. Note Day 1 is the first day of a main                                                                                                    |
|          | medication.                                                                                                    |
|          | 13 Sep - 13 Sep<br>Week 1 PACLitaxel 80mg/m <sup>2</sup> 1 Day                                                                                                    |
|          | Distance: 7 days after Week 1 PACLitaxel 80mg/m <sup>2</sup>                                                                                                    |
|          | Week 2 PACLitaxel 80mg/m <sup>2</sup> 1 Day                                                                                                    |
|          | Dictored 7 days after Weak 2 DACI itsuel 90mg/m2                                                                                                    |

### Scenario 3 – Postponing a cycle that contains a Pharmacist Verified Medicine

• You are viewing a cycle with a Pharmacist Verified medication in NCIS Med

Week 2 PACLitaxel 80mg/m<sup>2</sup> 1 Day

Week 3 PACLitaxel 80mg/m<sup>2</sup> 1 Day

Distance: 7 days after Week 2 PACLitaxel 80mg/m<sup>2</sup>

• Postpone the cycle by 7 days

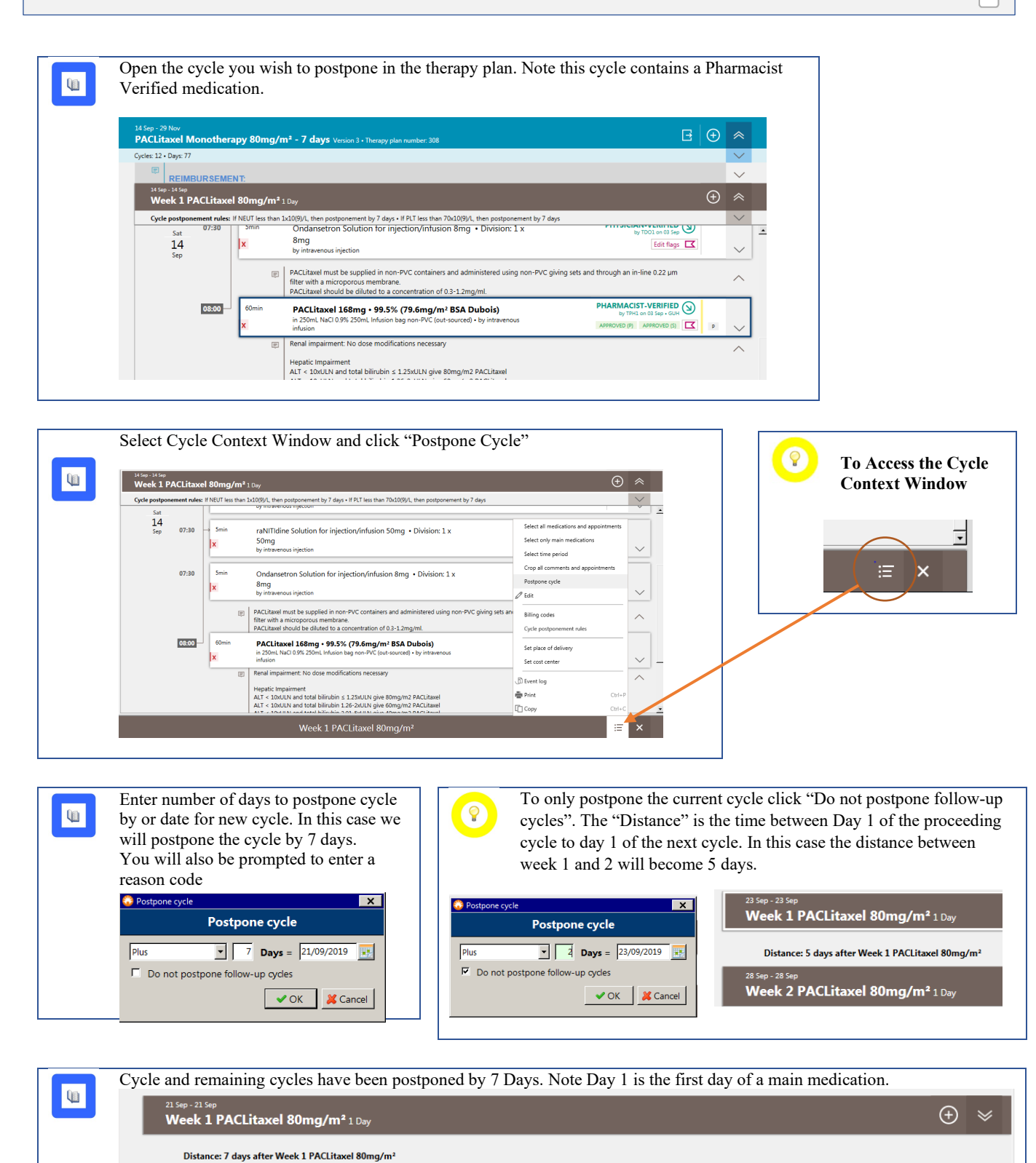

(+)

 $\oplus$ 

### Scenario 4 – Postponing a Cycle that contains a Prepared Medication

- · A patients treatment is to be postponed, however the pharmacy has already prepared one of the medications
- Postpone the cycle that contains a prepared medication by 7 days

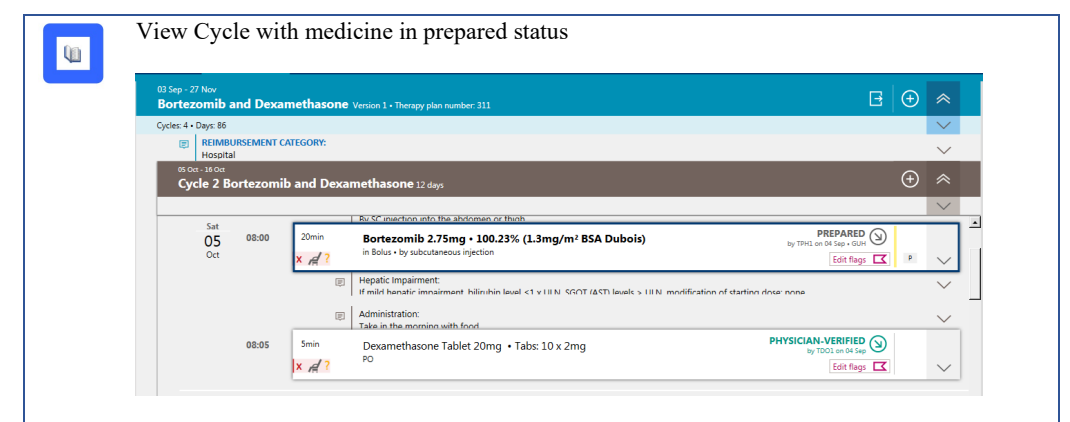

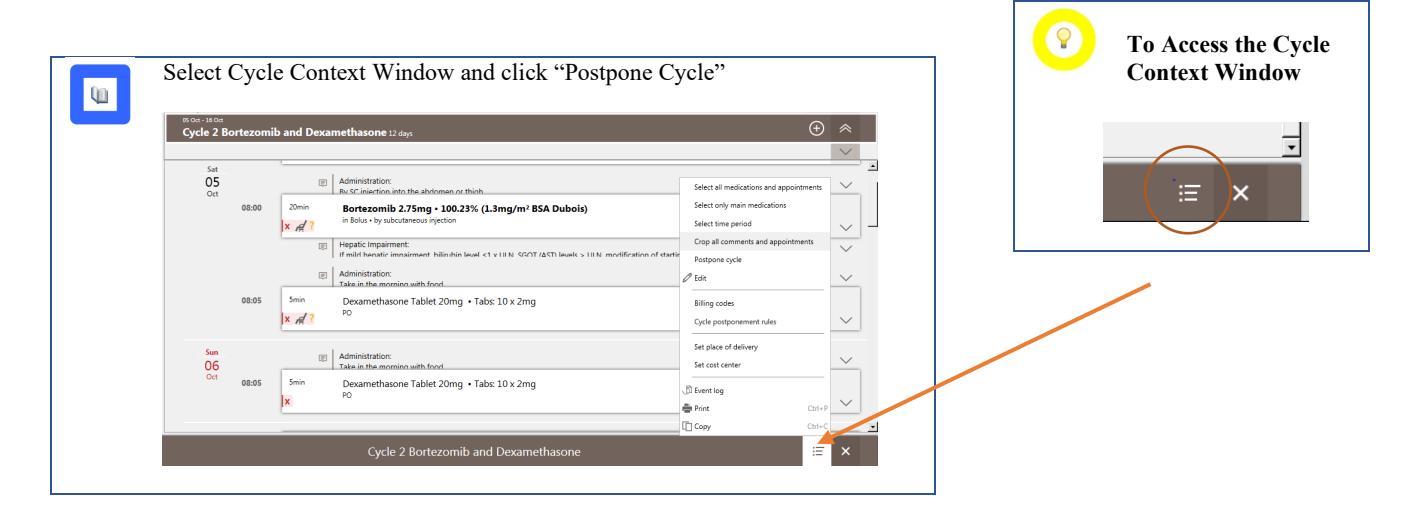

Enter number of days to postpone cycle by or date for new cycle and reason for postponement. In this case we will postpone by 7 days for "Medical Reasons"

Q

| -Postpone c | Doctor          |             |            | ^    |
|-------------|-----------------|-------------|------------|------|
|             | Postpo          | one cycle   | ;          |      |
| Plus        | •               | 7 Days =    | 14/09/2019 |      |
| 🗖 Do not    | postpone follow | v-up cycles |            |      |
| Possible r  | easons          |             |            |      |
| Capacit     | у               |             |            | -    |
| Medica      | l reasons       |             |            |      |
| Other       |                 |             |            | -    |
| Reason -    | 1.1             |             |            |      |
|             |                 |             |            | -    |
|             |                 |             |            |      |
|             |                 |             |            |      |
|             |                 |             |            |      |
| ļ           |                 |             |            | Ψ.   |
|             |                 |             |            |      |
|             |                 |             |            | icel |

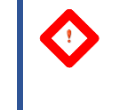

There are two approaches at this point, each will be dealt with separately

| <b>Option 1 – Enter a</b>  |
|----------------------------|
| Because there are pre      |
| In this option we will     |
| Ensure the check box       |
| 😂 Insert medications anew? |
| Inse                       |
| · · · · · · · · ·          |

Q

### **Option 1 – Enter a new medicine in Planned Status**

Because there are prepared medications in the cycle the following window appears. In this option we will reinsert a new copy of the prepared medicine in planned status. Ensure the check box is ticked and click OK

| The following medications cannot be postponed.                                                                                                    |
|----------------------------------------------------------------------------------------------------|
| nserting anew in "planned" status?                                                                                                    |
| Med. #13052: Velcade Powder for subcutaneous use 2.75mg Bolus by subcutaneous injection over 20 min                                                                                  |
| Note: Medications cannot be postponed, if<br>they are already being prepared or have been prepared already<br>they are linked by timing with a medication which cannot be postponed. |
| V OK                                                                                                    |

There is now a new Planned Medication on  $12^{th}$  October (7 days delayed) with the previously prepared medication on  $5^{th}$  October.

Note the cycle banner lists a date range of 5 Oct - 23 Oct, as the prepared medication is still within the cycle

Note also that day 1 is the first day of the new planned medication 12 Oct.

| e 2 B            | ortezomi | <b>b and Dexamethasone</b> 19 days • Day 1 is 12 Oct                                                                                                    |   |             |
|------------------|----------|----------------------------------------------------------------------------------------------------|---|-------------|
| Sat<br>05<br>Oct | 08:00    | But Scheduling into the absolutions or think.      But Scheduling into the absolutions or think.      But Scheduling into the absolutions or think.      But Scheduling into the absolution of the absolution of the scheduling into the scheduling intothere into th | p | ><br>><br>> |
| Sat<br>12<br>Oct | 07:30    | Medication selection SKIPPED SKIPPED SKIPPED                                                                                                    |   | ~           |
|                  | 08:00    | Image: Science of the absolution of the absolution of the abs                   | p | ~           |
|                  |          | Hepatic Impairment:     If mild heads' impairment     If mild heads' impairment     If mild heads' impairment     If the set of the set of |   | $\sim$      |

The interval remains 21 days as it is taken from Day 1 of Cycle 2 to Day 1 of Cycle 3.

| ४ ०व-२३०व<br>Cycle 2 Bortezomib and Dexamethasone १९ days + Day 1 is 12 Oct.                                                                                                    | ⊕ ≽ |
|----------------------------------------------------------------------------------------------------|-----|
| Distance: 21 days after Cycle 2 Bortezomib and Dexamethasone                                                                                                    |     |
| © Nov-13 Nov<br>Cycle 3 Bortezomib and Dexamethasone 12 days                                                                                                    | ⊕ × |
|                                                                                                    |     |
| Distance: 21 days after Cycle 3 Bortezomib and Dexamethasone                                                                                                    |     |
| Distance: 21 days after Cycle 3 Bortezomib and Dexamethasone<br>23 Nov- 01 One<br>Cycle 4 Bortezomib and Dexamethasone 12 days                                                                                                    | ÷ * |
| Distance 21 days after Cycle 3 Bortecomib and Dexamethasone<br>31 New Yole<br>Cycle 4 Bortezomib and Dexamethasone 12 days<br>Supportive CARE:<br>Table home prescriptions are to be handwritten as an interim measure until system development is complete | ⊕   |

The Medication that is not required may now be cancelled, by clicking Edit flags and clicking cancel.

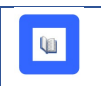

### The medication can now be; - Marked as Returned – the medication will be returned to stock and may be reused - Reordered – this will reorder a copy of the medication on the same day

- Bill although cancelled – this will cancel the medication and bill the medication for discarding

| Cancel medication                                                                                               |   |
|----------------------------------------------------------------------------------------------------|---|
|                                                                                                    |   |
| Possible reasons                                                                                                |   |
| Cumulative life exposure level reached                                                                          |   |
| Not required                                                                                                    |   |
| Other-please outline below                                                                                      |   |
| les en al la companya de la companya de la companya de la companya de la companya de la companya de la companya | 2 |
| Reason                                                                                                    |   |
|                                                                                                    |   |
|                                                                                                    |   |
|                                                                                                    |   |
|                                                                                                    |   |
|                                                                                                    | 1 |
|                                                                                                    |   |
| Mark as returned product 	Reorder 	Bill although canceled                                                       |   |
|                                                                                                    |   |

# 

### Option 2

Because there are prepared medications in the cycle the following window appears. You can choose to skip the medicine by not inserting "anew" or reinserting a new medicine in the planned status on the new date by clicking the check box. In this option we will skip the medicine and not reinsert anew

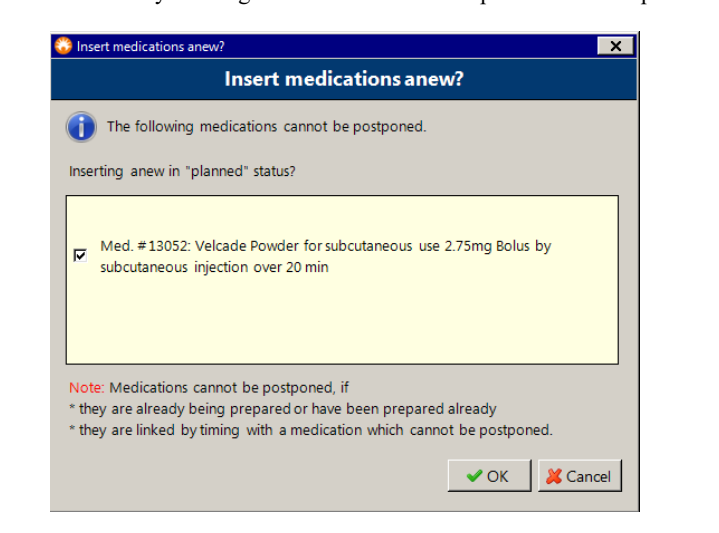

ų.

There is now no new Planned Medication on 12<sup>th</sup> October (7 days delayed) but the prepared medication remains on 5<sup>th</sup> October. Note the cycle banner lists a date range of 5 Oct - 23 Oct, as the prepared medication is still within the cycle, however notes day 1 as the first day of the new planned cycle.

| Sat<br>05        |       | Administration:     By SC injection into the abdomen or thiob                                                                                                    |   |   |
|------------------|-------|----------------------------------------------------------------------------------------------------|---|---|
| Oct              | 08:00 | 20min Bortezomib 2.75mg • 100.23% (1.3mg/m² BSA Dubois) PREPARED by TPH1 on 04 Sap • GUH                                                                                                    |   |   |
|                  |       | K A ?                                                                                                    | P |   |
|                  |       | Hepatic Impairment:     If mild henatic impairment bilinubin lawal <1 v III N SGOT (AST) lawak > III N modification of startino dose none                                                                                                    |   |   |
| Sat<br>12<br>Oct | 07:30 | Medication selection SkiPPED Concerning SkiPPED Concerning SkiPPED Con |   | Ī |
|                  |       | III Administration:<br>Take in the morning with food                                                                                                    |   |   |
|                  | 08:05 | 5min Dexamethasone Tablet 20mg • Tabs: 10 x 2mg                                                                                                    |   |   |

\* cancel the medications which may be postponed

|                                                                                                    | ⊙ *                                                                                                    |
|----------------------------------------------------------------------------------------------------|----------------------------------------------------------------------------------------------------|
|                                                                                                    | 2                                                                                                    |
| Sat         Ref ministration:           05         Br C injection into the abdomes or thinh           0ct         08:00         Z0min           Bortezzomib 2,75m - 100,23% (L3mg/m² BSA Dubois)                                                                                                    |                                                                                                    |
| x A ? in Bolus - by subcutaneous injection                                                                                                    | there up     there does                                                                                                    |
| If mild hensile imnairment hillinthin level <1 v III N SCOTT (ACC) levels > 1                                                                                                    | II IN modification of station does                                                                                                    |
| 12 07:30 Medication selection<br>Oct Low risk of emesis - Select medication required                                                                                                    | Im Bed planning                                                                                                    |
| Administration:<br>Take in the morning with food                                                                                                    | Set cost center                                                                                                    |
| x #? P                                                                                                    | Bient log     Adjut subsequent medications                                                                                                    |
| Sun 🛞 Administration:                                                                                                    |                                                                                                    |
| Selected medications: 1                                                                                                    |                                                                                                    |
|                                                                                                    |                                                                                                    |
| Postpone the medication so it matches                                                                                                    | s with the new cycle                                                                                                    |
| ▲ 11 12                                                                                                    |                                                                                                    |
| Modify                                                                                                    |                                                                                                    |
| ✓ Postponement                                                                                                    |                                                                                                    |
| Postponement: Plus - 7 d 0 h 0 min                                                                                                    |                                                                                                    |
| Date: 12/10/2019 108:00                                                                                                    |                                                                                                    |
| Dose modification                                                                                                    |                                                                                                    |
| Dose modification: %                                                                                                    |                                                                                                    |
| Target dose: C absolute C relative mg                                                                                                    | mg                                                                                                    |
| The final dosage could still be different due to automatic rou                                                                                                    | inding                                                                                                    |
| Vehicle                                                                                                    |                                                                                                    |
| Vehicle:                                                                                                    | ✓ <unchanged> ✓ mL</unchanged>                                                                                                    |
|                                                                                                    |                                                                                                    |
| - Farmero                                                                                                    | 🖌 Modify 🛛 😹 Cancel                                                                                                    |
|                                                                                                    | Modify Cancel                                                                                                    |
|                                                                                                    | Modify Cancel                                                                                                    |
| The prepared medication is now on the 12                                                                                                    | Modify Cancel<br>2 Oct and the cycle banner has changed to reflect that all                                                                                                    |
| The prepared medication is now on the 12 medication has now been moved. Note – t                                                                                                    | Cort and the cycle banner has changed to reflect that all the prepared medication may still need to be cancelled and mae it is due.                                                                                                    |
| The prepared medication is now on the 12<br>medication has now been moved. Note – 1<br>reordered as it may have expired by the tim                                                                                                    | Modify Cancel<br>2 Oct and the cycle banner has changed to reflect that all<br>the prepared medication may still need to be cancelled and<br>me it is due.                                                                                                    |
| The prepared medication is now on the 12<br>medication has now been moved. Note – t<br>recordered as it may have expired by the tim<br>Cycle 2 Bortezomib and Dexamethasone 1240/5                                                                                                    | Cancel<br>2 Oct and the cycle banner has changed to reflect that all<br>the prepared medication may still need to be cancelled and<br>me it is due.                                                                                                    |
| The prepared medication is now on the 12<br>medication has now been moved. Note – 1<br>reordered as it may have expired by the tim<br>Cycle 2 Bortezonib and Dexamethasone 12 days                                                                                                    | Coct and the cycle banner has changed to reflect that all the prepared medication may still need to be cancelled and me it is due.                                                                                                    |
| The prepared medication is now on the 12<br>medication has now been moved. Note – t<br>reordered as it may have expired by the time<br>Cycle 2 Bortezomib and Dexamethasone 12 days<br>Medication selection<br>Los of difference - Select medication required                                                                                                    | P Oct and the cycle banner has changed to reflect that all the prepared medication may still need to be cancelled and me it is due.                                                                                                    |
| The prepared medication is now on the 12<br>medication has now been moved. Note – 1<br>reordered as it may have expired by the tim<br><b>Cycle 2 Bortezonib and Dexamethasone</b> 12 days<br><b>Medication selection</b><br>Loris of menia: -flext medication magned<br><b>Medications selection</b><br>Loris of menia: -flext medication magned<br><b>Medications</b>                                                                                                    | Coct and the cycle banner has changed to reflect that all<br>the prepared medication may still need to be cancelled and<br>me it is due.                                                                                                    |
| The prepared medication is now on the 12<br>medication has now been moved. Note – 1<br>reordered as it may have expired by the tim<br>Cycle 2 Bortezonib and Dexamethasone 12 days                                                                                                    | Corcel     Concel     Conce          |
| The prepared medication is now on the 12<br>medication has now been moved. Note – 1<br>recordered as it may have expired by the time<br>Cycle 2 Bortezonib and Dexamethasone 12 days                                                                                                    | Coct and the cycle banner has changed to reflect that all the prepared medication may still need to be cancelled and me it is due.                                                                                                    |
| The prepared medication is now on the 12<br>medication has now been moved. Note – 1<br>reordered as it may have expired by the tim<br><b>State Cycle 2 Bortecomb and Decamethasone 12days</b><br><b>Cycle 2 Bortecomb and Decamethasone 12days</b><br><b>Medication selection</b><br>Lon fair of emails - State medication regime<br><b>Bortecomb 27th - State Combined Compared State Compared State Compared</b>                                       | Coct and the cycle banner has changed to reflect that all<br>the prepared medication may still need to be cancelled and<br>me it is due.                                                                                                    |
| The prepared medication is now on the 12<br>medication has now been moved. Note – 1<br>recordered as it may have expired by the tim<br>Cycle 2 Bortezonib and Dexamethasone 12 days                                                                                                    | Coct and the cycle banner has changed to reflect that all<br>the prepared medication may still need to be cancelled and<br>me it is due.                                                                                                    |
| The prepared medication is now on the 12<br>medication has now been moved. Note – 1<br>reordered as it may have expired by the tim<br>Cycle 2 Bortezomib and Dexamethasone 32 days                                                                                                    | Coct and the cycle banner has changed to reflect that all the prepared medication may still need to be cancelled and me it is due.  SKIPHE OF THE OF THE OF     |
| The prepared medication is now on the 12<br>medication has now been moved. Note – 1<br>recordered as it may have expired by the time<br>Cycle 2 Bortezonib and Dexamethasone 12/0/c<br>12<br>000<br>000<br>000<br>000<br>000<br>000<br>000<br>000<br>000                                                                                                    | P Oct and the cycle banner has changed to reflect that all<br>the prepared medication may still need to be cancelled and<br>me it is due.  SUPPED  SUPPED |
| The prepared medication is now on the 12<br>medication has now been moved. Note – 1<br>recordered as it may have expired by the time<br>Cycle 2 Bortezonib and Dexamethasone 12 days<br>Cycle 2 Bortezonib and Dexamethasone 12 days<br>Medication selection<br>Dear Bortezonia and foot<br>Bortezonia and foot<br>Bortezonia and foot<br>Bortezonia and foot<br>Dearnethasone Tablet 20 mg - Table 10 x 2 mg<br>Po                                                                                                    | P Oct and the cycle banner has changed to reflect that all<br>the prepared medication may still need to be cancelled and<br>me it is due.  Suppose O  Suppose O Suppose O |
| The prepared medication is now on the 12<br>medication has now been moved. Note – 1<br>reordered as it may have expired by the tim<br>Cycle 2 Bortezomib and Dexamethasone 12/400<br>Set 0730<br>Medication selection<br>Low if of emails - Sets medication required<br>Medications is and domain or thick<br>Bortezomib 2.75mg - 100.22% (1.3mg/m <sup>2</sup> BS<br>Bortezomib 2.75mg - 100.22% (1.3mg/m <sup>2</sup> BS<br>Decamethasone Tablet 20mg + Tablet 10 x 2mg<br>Medications linked by timing to the prepare                                                                                                    | P Oct and the cycle banner has changed to reflect that all the prepared medication may still need to be cancelled and me it is due.  SKPPED OF THE SKEPPED OF THE SKEPPED      |
| The prepared medication is now on the 12<br>medication has now been moved. Note – to<br>reordered as it may have expired by the time<br>Cycle 2 Bortezomib and Decomethasone 22000<br>Set 0230<br>Medication selection<br>Decomethasone 12000<br>Set 02300<br>Medication selection<br>Decomethasone 12000<br>Set 19 Medication regard<br>Set 19 Medication regard<br>Medication selection<br>Set 19 Medications (Limit of Units) (Set 19 Medication regard<br>Medication selection<br>Set 19 Medications (Limit of Units) (Set 19 Medications regard<br>Medications in the domain of the domain of the domain<br>Set 19 Medications (Limit of Units) (Set 19 Medications regard<br>Medications and horizont<br>Medications and horizont<br>Set 19 Medications (Limit of Units) (Set 19 Medications (Limit of Units) (Set 19 Medications)<br>Medications (Limit of Units) (Set 19 Medications)<br>Medications (Limit of Units) (Set 19 Medications)<br>Medications (Limit of Units) (Set 19 Medications)<br>Medications (Limit of Units) (Set 19 Medications)<br>Medications (Limit of Units) (Set 19 Medications)<br>Medications (Limit of Units) (Set 19 Medications)<br>Medications (Limit of Units) (Set 19 Medications)<br>Medications (Limit of Units) (Set 19 Medications)<br>Medications (Limit of Units) (Set 19 Medications)<br>Medications (Limit of Units) (Set 19 Medications)<br>Medications (Limit of Units) (Set 19 Medications)<br>Medications (Limit of Units) (Set 19 Medications)<br>Medications (Limit of Units) (Set 19 Medications) (Set 19 Medications) (Set 19 Medic | Cot and the cycle banner has changed to reflect that all the prepared medication may still need to be cancelled and me it is due.                                                                                                    |
| The prepared medication is now on the 12<br>medication has now been moved. Note – 1<br>recordered as it may have expired by the time<br>Cycle 2 Bortezonib and Dexamethazone 12 ays                                                                                                    | Cot and the cycle banner has changed to reflect that all the prepared medication may still need to be cancelled and me it is due.                                                                                                    |

1

03:00

🗸 ОК

filter with a microporcium membrane. PACLitaxel ishould be divided to a concentration of 0.3-1 2mg/ml. PACLitaxel 158mg • 93.5% (79.6mg/m<sup>2</sup> BSA Dubois) in 250m; Nacl 0.9% 250m; Visio big nor-9VC [aster - by intraverso infusion in 250m; Nacl 0.9% 250m; Visio big nor-9VC [aster - by intraverso infusion

by TEME on DA Sep - COM

| Some       PACLitaxel 166mg - 95.5% (79.6mg/m² BSA Dubois)<br>m. 200m. NaCl 055. 200m. Valie bag non-PVC Baster - by interances influion<br>m. 200m. NaCl 055. 200m. Valie bag non-PVC Baster - by interances influion<br>m. 200m. Valie bag non-PVC Baster - by interances influion<br>Maps in comparison<br>Maps in compared to a modifications necessary<br>Maps in compared to a modification in the compared to a modification in the compared modification in the compared modification in the compared modification in the compared modification in the compared modification in the compared modification in the compared modification in the compared modification in the compared modificati                                                                             |
|----------------------------------------------------------------------------------------------------|
| in 20mL NACI 095: 20mL Vallo bay non-PVC Batter - by intravenous infusion Renal impairment: No dose modifications necessary Hepatic impairment: No dose modifications necessary Har 5: 100UM and total binning 3: 1250UM give domg/n2 PACLtasel AT 1: 200LW and total binning 3: 1250UM give domg/n2 PACLtasel AT 2: 200LW and total binning 3: 1250UM give domg/n2 PACLtasel AT 2: 200LW and total binning 3: 1250UM give domg/n2 PACLtasel AT 2: 200LW and total binning 3: 1250UM give domg/n2 PACLtasel AT 2: 200LW and total binning 3: 200LW give domg/n2 PACLtasel AT 2: 200LW and total binning 3: 200LW give domg/n2 PACLtasel AT 2: 200LW and total binning 3: 200LW give domg/n2 PACLtasel AT 2: 200LW and total binning 3: 200LW give domg/n2 PACLtasel AT 2: 200LW and total binning 3: 200LW give domg/n2 PACLtasel AT 2: 200LW and total binning 3: 200LW give domg/n2 PACLtasel AT 2: 200LW and total binning 3: 200LW give domg/n2 PACLtasel AT 2: 200LW and total binning 3: 200LW give domg/n2 PACLtasel AT 2: 200LW and total binning 3: 200LW give domg/n2 PACLtasel AT 2: 200LW and total binning 3: 200LW give domg/n2 PACLtasel AT 2: 200LW and total binning 3: 200LW give domg/n2 PACLtasel Cancel medication Cancel medication Cancel medication Cancel medication Possible reasons Cumulative life exposure level reached Note required Other please outline below Reason Mark as returned product Reorder Bill although canceled Work is cancelled medication is no longer linked, but the new recordered medication is a copy of the prepared medication it is in the Pharmacist Verified S Motion dom 200 Mark as an encorden methode. Motion dom 200 Mark as an encorden and bindic bage menific datases and daministene using non-PVC giving set and through an infine 22 µm                                                                                                    |
| Renal impairment. No dose modifications necessary       Set ADMMSTRATION OK         Happaic impairment       All * 1 doubly and tota blinkin s 1.25-ULUK give Songm2 PACItase!         All * 1 doubly and tota blinkin s 1.25-ULUK give Songm2 PACItase!       Set FINALACU         Set FINALACU       Set FINALACU         All * 1 doubly and tota blinkin s 1.25-ULUK give Songm2 PACItase!       Set FINALACU         All * 1 doubly and tota blinkin s 1.25-ULUK give Songm2 PACItase!       Set FINALACU         All * 1 doubly and tota blinkin s 1.25-ULUK give Songm2 PACItase!       Set FINALACU         Concel medication       Cancel medication         Cancel medication       Cancel medication         Cancel medication       Cancel medication         Cumulative life exposure level reached       Not required         Other-please outline below       Reason         Reason       Concel medication is no longer linked, but the new reordered medication is no longer linked, but the new reordered medication is no longer linked, but the new reordered medication is no longer linked, but the new reordered medication is no longer linked.         More Mark as returned product       Percentary methods         More Mark as a coropy of the prepared medication it is in the Pharmacist Verified S         More Mark as a coropy of the prepared medication necessary       Percentary methods         Mark as methodsone methods       Percentary methods <t< td=""></t<>                                                                                                    |
| Hepstic impairment       ALT a DAULY and total billshuft is 2.256/J.W.give 60mg/m2 PALIbasel         AT a DAULY and total billshuft is 2.256/J.W.give 60mg/m2 PALIbasel       Image: FRELAECK         AT a DAULY and total billshuft is 2.256/J.W.give 60mg/m2 PALIbasel       Image: FRELAECK         AT a DAULY and total billshuft is 2.256/J.W.give 60mg/m2 PALIbasel       Image: FRELAECK         AT a DAULY and total billshuft is 2.256/J.W.give 60mg/m2 PALIbasel       Image: FRELAECK         AT a DAULY and total billshuft is 2.256/J.W.give 60mg/m2 PALIbasel       Image: FRELAECK         AT a DAULY and total billshuft is 2.256/J.W.give 60mg/m2 PALIbasel       Image: FRELAECK         AT a DAULY and total billshuft is 2.256/J.W.give 60mg/m2 PALIbasel       Image: FRELAECK         AT a DAULY and total billshuft is 2.256/J.W.give 60mg/m2 PALIbasel       Image: FRELAECK         Cancel medication       Cancel medication       Image: FRELAECK         Cumulative life exposure level reached       Image: FRELAECK       Image: FRELAECK         Volter-please outline below       Reason       Image: FRELAECK       Image: FRELAECK         Mark as returned product       Reorder       Bill although canceled       Image: FRELAECK         How the cancelled medication is no longer linked, but the new reordered medication is no longer linked, but the new reordered medication states and administered using non-PVC giving sets and through an in-line 2.22 Image: FRELAECK         Mot I                                                                                                    |
| AT + DOULLY and to blinking = 125kUN give Brongm2 PACItiesel<br>AT + DOULLY and to blinking = 20 + SkUN give Brongm2 PACItiesel<br>AT + DOULLY and to fact blinking = SkUN + Not commended<br>Dose modification for harmstological toxicity and adverse events: see tables above         Cancel medication         Cancel medication         Cancel medication         Concel medication         Concel medication         Concel medication         Concel medication         Possible reasons         Cumulative life exposure level reached         Not required         Other-please outline below         Reason         Mark as returned product       Reorder         Bill although canceled         www.with the cancelled medication is no longer linked, but the new reordered medication is is a copy of the prepared medication it is in the Pharmacist Verified S         Other       Plane medication it is no longer linked, but the new reordered medication is this is a copy of the prepared medication it is in the Pharmacist Verified S         Other       Plane medication necesary         Read inguiment: No doe modifications necesary       REORDERD (Reader PAC Cutteer medication in the instance of the prepared medication necesary         Read inguiment: No doe modifications necesary       RECORDERD (Reader PAC Cutteer medications necesary         Read inguiment: No doe modifications necesary       Read mediment No doe modifications necesary                                                                                                    |
| AT : 100LUN and/or total billinubis 201-50LUN give domg/m2 PACLUsed         AT : 100LUN and/or total billinubis 201-50LUN ; Not recommended         Dese modification for haematological toxicity and adverse events: see tables above         Cancel medication         Cancel medication         Cancel medication         Commutative life exposure level reached         Not required         Other-please outline below         Reason         Mark as returned product       Reorder         Bill although canceled         work         Community of the prepared medication is no longer linked, but the new reordered mees st his is a copy of the prepared medication it is in the Pharmacist Verified S                                                                                                    |
| Once modification for haematological toxicity and adverse events: see tables above         Ind click to reorder the medication         Cancel medication         Cancel medication         Cancel medication         Possible reasons         Cumulative life exposure level reached         Not required         Other-please outline below         Reason         Mark as returned product       Reorder         Bill although canceled         Image: Comparison of the prepared medication is no longer linked, but the new reordered medication is so in prepared medication it is in the Pharmacist Verified S         Image: Prepared Life and Compared medication it is in the Pharmacist Verified S         Image: Prepared Life and Compared medication it is in the Pharmacist Verified S         Image: Prepared Life and Compared medication it is in the Pharmacist Verified S         Image: Prepared Life and Compared medication it is in the Pharmacist Verified S         Image: Prepared Life and Compared medication is in creasary         Image: Prepared Life and Compared medication is and prove the prepared medication is and prepared medication is and prepared medication is and prepared medication is an other prepared medication is an other prepared medication is an other prepared medication is an other prepared medication is an other prepared medication is an other prepared medication is an other prepared medication is an other prepared medication is an other prepared medicatis and thore prepared medication is an other prepared medication                                                                                                    |
| And click to reorder the medication Cancel medication Cancel Medication Cancel Medication Cancel Medi  |
| Cancel medication         Cancel medication         Possible reasons         Cumulative life exposure level reached         Not required         Other-please outline below         Reason         Reason         Mark as returned product       Reorder         Bill although canceled         Image: Comparison of the prepared medication is no longer linked, but the new reordered medication is so longer linked, but the new reordered medication is so longer linked, but the new reordered medication is so longer linked, but the new reordered medication is no longer linked, but the new reordered medication is no longer linked, but the new reordered medication newsaw                                                                                                    |
| Cancel medication  Cancel medication  Possible reasons  Cumulative life exposure level reached  Not required  Other-please outline below  Reason  Reason  Mark as returned product  Recorder  Bill although canceled  Cock  Cock Cock                                                |
| Cancel medication         Possible reasons         Cumulative life exposure level reached         Not required         Other-please outline below         Reason         Reason         Mark as returned product       Reorder         Bill although canceled         Image: Comparison of the prepared medication is no longer linked, but the new reordered medication is shis is a copy of the prepared medication it is in the Pharmacist Verified S         Image: PACLitate Isong -99.5% (79.6mg/mill BSA Dubois)         Image: PACLitate Isong -99.5% (79.6mg/mill BSA Dubois)         Image: PACLitate Isong -99.5% (79.6mg/mill BSA Dubois)         Image: PACLitate Isong -99.5% (79.6mg/mill BSA Dubois)         Image: PACLitate Isong -99.5% (79.6mg/mill BSA Dubois)         Image: PACLitate Isong -99.5% (79.6mg/mill BSA Dubois)         Image: PACLitate Isong -99.5% (79.6mg/mill BSA Dubois)         Image: PACLitate Isong -99.5% (79.6mg/mill BSA Dubois)         Image: PACLitate Isong -99.5% (79.6mg/mill BSA Dubois)         Image: PACLitate Isong -99.5% (79.6mg/mill BSA Dubois)         Image: PACLitate Isong -99.5% (79.6mg/mill BSA Dubois)         Image: PACLitate Isong -99.5% (79.6mg/mill BSA Dubois)         Image: PACLitate Isong -99.5% (79.6mg/mill BSA Dubois)         Image: PACLitate Isong -99.5% (79.6mg/mill BSA Dubois)         Image: PACLitate Isong -99.5% (79.6mg/mill BSA Dub                                                                                                    |
| Possible reasons         Cumulative life exposure level reached         Not required         Other-please outline below         Reason         Reason         Mark as returned product       Reorder         Bill although canceled         Image: Comparison of the prepared medication is no longer linked, but the new reordered medication it is in the Pharmacist Verified S         Now the cancelled medication is no longer linked, but the new reordered medication it is in the Pharmacist Verified S         Now       PacLitate listing - 99.5% (79.6mg/mill 85.0 bubois)         Image: PacLitate listing - 99.5% (79.6mg/mill 85.0 bubois)       REORDERED (Image: Comparison of the prepared medication it is in the Pharmacist Verified S         Image: PacLitate listing - 99.5% (79.6mg/mill 85.0 bubois)       REORDERED (Image: Comparison of the prepared medication necessary         Image: PacLitate medication is merbore.       Reveal in monometry in medication necessary         Image: PacLitate merbore.       PacLitate merbore.         Image: PacLitate merbore.       PacLitate merbore.         Image: PacLitate merbore.       PacLitate merbore.         Image: PacLitate merbore.       PacLitate merbore.         Image: PacLitate merbore.       PacLitate merbore.         Image: PacLitate merbore.       PacLitate merbore.         Image: PacLitate merbore.       PacLitate merbore.                                                                                                    |
| Cumulative life exposure level reached  Not required  Other-please outline below  Reason  Reason  Mark as returned product  Reorder  Bill although canceled  OK  Car  OK  Car  Down  Reorder  Reorder  Bill although canceled  Cox  Cox  Cox  Cox  Cox  Cox  Cox  Co                                                                                                    |
| Not required Other-please outline below Reason Reason Mark as returned product Reorder Bill although canceled I Mark as returned product Reorder Bill although canceled I OK Car Ok Car Not the cancelled medication is no longer linked, but the new reordered medication it is in the Pharmacist Verified S I More than an incontrol of the prepared medication it is in the Pharmacist Verified S ReoRDERED Reorder Reorder Reorder Reorder Reorder ReoRDERED Reorder ReoRDERED ReoRDERED ReoRDERED ReoRDERED ReoRDERED ReoRDERED ReoRDERED ReoRDERED REORDERED REORDERED R                                                                           |
| Other-please outline below         Reason         Image: Season         Image: Season                                                                                                    |
| Reason         Image: Mark as returned product       Image: Reorder       Image: Bill although canceled         Image: Mark as returned product       Image: Reorder       Image: Bill although canceled         Image: Mark as returned product       Image: Reorder       Image: Bill although canceled         Image: Mark as returned product       Image: Bill although canceled         Image: Mark as returned product       Image: Bill although canceled         Image: Mark as returned product       Image: Bill although canceled         Image: Mark as returned product       Image: Bill although canceled         Image: Bill although canceled       Image: Bill although canceled         Image: Bill although canceled       Image: Bill although canceled         Image: Bill although canceled       Image: Bill although canceled         Image: Bill although canceled       Image: Bill although canceled         Image: Bill although canceled       Image: Bill although canceled         Image: Bill although canceled       Image: Bill although canceled         Image: Bill although canceled       Image: Bill although canceled         Image: Bill although canceled       Image: Bill although canceled         Image: Bill although canceled       Image: Bill although canceled         Image: Bill although canceled       Image: Bill although canceled         Image: Bill alth                                                                                                    |
| Image: Solution of the second second sec                                 |
| Image: Second second secon                                 |
| Image: Second second secon                                 |
| □ Mark as returned product       □ Reorder       □ Bill although canceled         □ Mark as returned product       □ Reorder       □ Bill although canceled         □ OK       ■ Car         Now the cancelled medication is no longer linked, but the new reordered medication it is in the Pharmacist Verified S         0000       □ Derivative and medication it is in the Pharmacist Verified S         0000       □ Derivative and medication necessary         □ PacLitase must be supplied in non-PVC containers and administered using non-PVC giving sets and through an in-line 0.22 µm                                                                                                    |
| Mark as returned product   Reorder  Bill although canceled   Comparison  Comparison  Comp  |
| ✓ Mark as returned product       ✓ Reorder       ☐ Bill although canceled         ✓ OK       ✓ Car         Now the cancelled medication is no longer linked, but the new reordered medication it is in the Pharmacist Verified S         0000       ✓ Mark as returned being -99.5% (70.6mg/ml-BSA Dubeis)         Image: PACLitate Isong -99.5% (70.6mg/ml-BSA Dubeis)       REORDERED ③         Image: PACLitate Indications necessary       Image: PAcLitate Indications necessary         Image: PAcLitate Indications necessary       PAcLitate Indications methodane                                                                                                    |
| We can be cancelled medication is no longer linked, but the new reordered medication is a copy of the prepared medication it is in the Pharmacist Verified S         0000       Image: Compare the prepared medication it is in the Pharmacist Verified S         0000       Image: Compare the prepared medication it is in the Pharmacist Verified S         0000       Image: PACLitage 168mg - 99.5% (70.6mg/mil BSA Dubeig)         Image: PACLitage must be supplied in non-PVC containers and administered using non-PVC giving sets and through an in-line 0.22 µm         Image: PACLitage must be supplied in non-PVC containers and administered using non-PVC giving sets and through an in-line 0.22 µm                                                                                                    |
| We can be cancelled medication is no longer linked, but the new reordered me s this is a copy of the prepared medication it is in the Pharmacist Verified S         We can be cancelled medication is no longer linked, but the new reordered me s this is a copy of the prepared medication it is in the Pharmacist Verified S         We can be cancelled medication is no longer linked, but the new reordered me s this is a copy of the prepared medication it is in the Pharmacist Verified S         We can be cancelled medication newspace         We can be upplied in non-PVC claster - by intravenue inducion         We can be upplied in non-PVC containers and administered using non-PVC giving sets and through an in-line 0.22 µm         We can be upplied in non-PVC containers and administered using non-PVC giving sets and through an in-line 0.22 µm                                                                                                    |
| Now the cancelled medication is no longer linked, but the new reordered me<br>s this is a copy of the prepared medication it is in the Pharmacist Verified S<br>PACLitate Isom - 99.5% (79.5mg/mi-BSA.Dubois)<br>PACLitate Isom - 99.5% (79.5mg/mi-BSA.Dubois)<br>PACLitate Inspire The doce modification necessary<br>PACLitate Inspire The doce modification necessary<br>PACLitate Inspire The Doce modification necessary<br>PACLitate Inspire The Doce modification necessary<br>PACLitate Inspire The Doce modification necessary<br>PACLitate Inspire The Doce modification necessary<br>PACLitate Inspire The Doce modification necessary                                                                                                    |
| Now the cancelled medication is no longer linked, but the new reordered me<br>s this is a copy of the prepared medication it is in the Pharmacist Verified S                                                                                                    |
| s this is a copy of the prepared medication it is in the Pharmacist Verified S           08:00         Image: State is a micronomic membrane.           08:00         PACLitasel L68mg - 99.5% (79.6mg/ml-85A.Dubois)           Image: State is a micronomic membrane.         ReoRDERED (9)           Image: State is a micronomic membrane.         ReoRDERED (9)           Image: ReoRDERED (19)         ReoRDERED (10)           Image: ReoRDERED (10)         ReoRDERED (10)           Image: ReoRDERED (10)         ReoRDERED (10)           <                                                                                                    |
| Biter with a micronomic membrane.     Boson     Boson     Bos      |
| Biter with a micronomic membrane      Biter with a micronomic membrane      Biter with a micronomic membrane      Biter with a micronomic membrane      Biter with a micronomic membrane      PACLitaxel L68mg - 99.5% (79.6mg/m²-BSA Dubois)     in 250mL Valle kag one PVC Baster - by intravenous infusion      PACLitaxel must be supplied in non-PVC containers and administered using non-PVC giving sets and through an in-line 0.22 µm      fine with a micronomic membrane                                                                                                    |
| OS:00     OD     PACLitaxel 168mg - 99.5% (79.6mg/m²-BSA.Dubois)     in:350mL VaGI: 09% 350mL VaGI: 09% 350mL VaGI: 00% 350mL VaGI: 00% 350mL VaGI: 00\% 350mL VaGI: 00\% 350mL VaGI: 00\% 350mL VaGI: 00\% 350mL VaGI: 00\% 3 |
| in 350mL Nacl 0.9% 350mL Valle bag non-PVC Batter - by intravenous inflution     concentration     PACLitaxel must be supplied in non-PVC containers and administered using non-PVC giving sets and through an in-line 0.22 µm     fine usith a micronomous membrane                                                                                                    |
| Renal impairment: No dose modifications necessary     PACLitaxel must be supplied in non-PVC containers and administered using non-PVC giving sets and through an in-line 0.22 µm     fine with a micronomum membrane.                                                                                                    |
| PACLitaxel must be supplied in non-PVC containers and administered using non-PVC giving sets and through an in-line 0.22 µm     filter with a micronomum membrane.                                                                                                    |
| filter with a micronorous membrane                                                                                                    |
|                                                                                                    |
| DESUDE DUMIN PACLitaxel 168mg • 99.5% (79.6mg/m² BSA Dubois)     in 250mL NaCl 0.9% 250mL Viallo bag non-PVC Baster • by intravenous infusion                                                                                                    |
| Edit flags L P                                                                                                    |
|                                                                                                    |
|                                                                                                    |
|                                                                                                    |
|                                                                                                    |
|                                                                                                    |
| ou can now proceed to postpone the cycle as normal. The below pop-up with                                                                                                    |
| owever you should not check the box to order anew as you have already do                                                                                                    |
| revious step.                                                                                                    |
| •                                                                                                    |
|                                                                                                    |
| Insert medications anau//                                                                                                    |
| Insert medications anew?                                                                                                    |
| Insert medications anew?                                                                                                    |
| Insert medications anew?                                                                                                    |

Insert medications anew?
Insert medications anew?
Insert medications anew?
Insert medications cannot be postponed.
Inserting anew in "planned" status?
Med. # 12832: PACLitaxel Accord Concentrate for solution for infusion 168mg
in 250mL NaCl 0.9% 250mL Viaflo bag non- PVC Baxter by intravenous infusion over 60 min

Note: Medications cannot be postponed, if \* they are already being prepared or have been prepared already \* they are linked by timing with a medication which cannot be postponed.

🗸 OK 🛛 🎉 Cancel

### Scenario 5 – Postponing a Cycle that contains a Dispensed Medication

- A patients treatment is to be postponed, however the pharmacy has already dispensed one of the medications
- Postpone the cycle that contains a prepared medication by 7 days

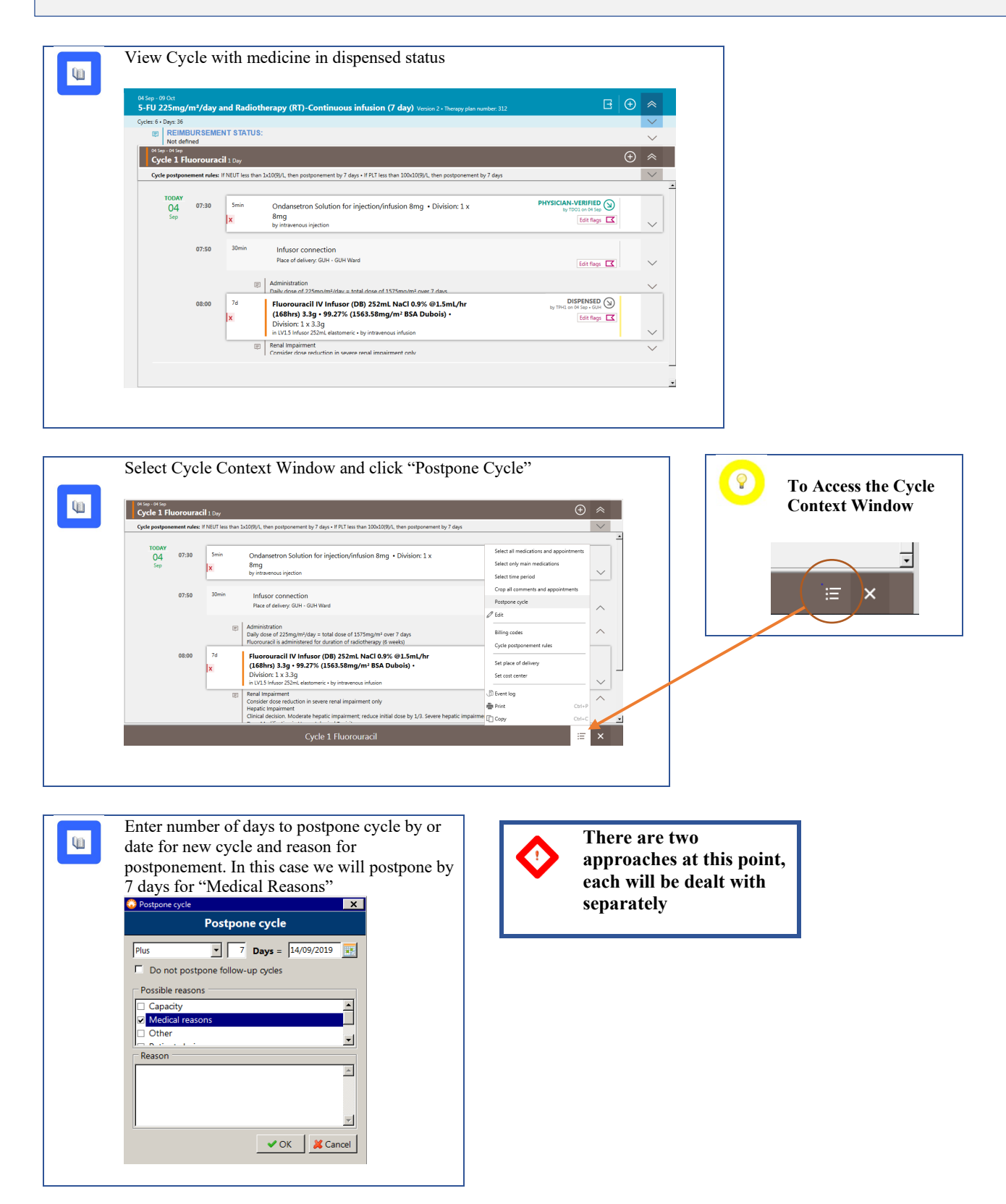

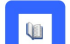

Q

### **Option 1**

Because there are dispensed medications in the cycle the following window appears. You can choose to skip the medicine by not inserting "anew" or reinserting a new medicine in the planned status on the new date by clicking the check box. In this option we will reinsert the medicine in planned status.

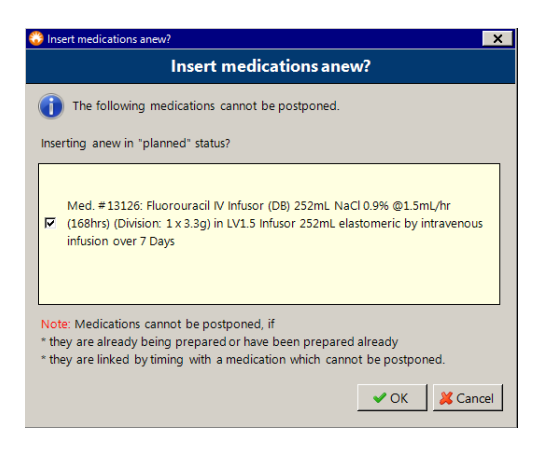

**OPTION 1** 

There is now a new Planned Medication on 11<sup>th</sup> September (7 days delayed) with the Dispensed medication on 4<sup>th</sup> September. Note the cycle banner lists a date range of 4 Sep - 11 Sep, as the dispensed medication is still within the cycle, however notes day 1 as the first day of the new planned medication 11 Sep.

| 01 Sep - 11 Sep<br>Cycle 1 Fluorouracii 8 days - Day 1 is 11 Sep                                                                               |       |       |                                                                                                    |  | ~      |   |
|----------------------------------------------------------------------------------------------------|-------|-------|----------------------------------------------------------------------------------------------------|--|--------|---|
| Cycle postponement rules: If NEUT less than 1x10(9)/L, then postponement by 7 days - If PLT less than 100x10(9)/L, then postponement by 7 days |       |       |                                                                                                    |  | $\sim$ |   |
| TODAY                                                                                                    |       | _     | Daily dose of 225mo/m2/day = total dose of 1575mo/m2 over 7 days                                              |  | ~      | 1 |
| 04                                                                                                    | 08:00 | 7d    | Fluorouracil IV Infusor (DB) 252mL NaCl 0.9% @1.5mL/hr DISPENSED by TPHL on 04 See - GUH                      |  |        |   |
| Sep                                                                                                    |       | ×     | (168hrs) 3.3g • 99.27% (1563.58mg/m² BSA Dubois) • Edit flegs 🗹                                               |  |        |   |
|                                                                                                    |       |       | Division: 1 x 3.3g<br>in LV1.5 Infusor 252mL elastomeric - by intravenous infusion                            |  | $\sim$ |   |
|                                                                                                    |       |       | Renal Impairment     Consider dose reduction in severe renal impairment only                                  |  | $\sim$ |   |
| Wed                                                                                                    |       | -     |                                                                                                    |  | _      |   |
| 11                                                                                                    | 07:30 | 5min  | Ondansetron Solution for injection/infusion 8mg • Division: 1 x PHYSICIAN-VERIFIED ()<br>by TDD1 on DI Sep () |  |        |   |
| Sep                                                                                                    |       | ×     | 8mg Edit Rags 🔀                                                                                               |  | $\sim$ |   |
|                                                                                                    |       |       |                                                                                                    |  |        |   |
|                                                                                                    | 07:50 | 30min | Infusor connection                                                                                            |  |        |   |
|                                                                                                    |       |       | Place of delivery: GUH - GUH Ward Edit flags 🗖                                                                |  | $\sim$ |   |
|                                                                                                    |       |       | Administration                                                                                                |  | $\sim$ |   |
|                                                                                                    | 00.00 | 74    | Law doe of 225mo/ms/day 2 total doe of 1525mo/ms/day 7 day                                                    |  |        |   |
|                                                                                                    | 00.00 | 1     | (168hrs) 3300ma • 99.27% (1563.58ma/m² BSA Dubois)                                                            |  |        |   |
|                                                                                                    |       |       |                                                                                                    |  |        |   |

The interval remains 7 days as it is taken from Day 1 of Cycle 1 to Day 1 of Cycle 2.

| orkey-115ee<br>Cycle 1 Fluorouracil 8 days - Day 1 is 11 Sep                                                                                                    | 6 |
|----------------------------------------------------------------------------------------------------|---|
|                                                                                                    |   |
| Distance: 7 days after Cycle 1 Fluorouracil                                                                                                    |   |
| النائية النائية المعادين المعادي المعادي المعادي المعادي المعادي المعادي المعادي المعادي المعادي المعادي المعاد<br>المعادي المعادي المعادي المعادي المعادي المعادي المعادي المعادي المعادي المعادي المعادي المعادي المعادي المعادي | / |
| Distance: 7 days after Cycle 2 Fluorouracil                                                                                                    |   |
| <sup>25 Sep</sup> - 25 Sep<br>Cycle 3 Fluorouracil 1 Dey ⊕ ×                                                                                                    | / |
| Distance: 7 days after Cycle 3 Fluorouracil                                                                                                    |   |
| ©os-≌os<br>Cycle 4 Fluorouracil 1 0≈y ⊕ ×                                                                                                    | # |
| Distance: 7 days after Cycle 4 Fluorouracil                                                                                                    |   |

The Medication that is not required may be cancelled, by clicking Edit flags and clicking cancel.

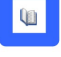

## 10

### The medication can now be;

Reordered – this will reorder a copy of the medication on the same day
 Return dispensed products to stock – this will cancel the medication and return the dispensed product to stock

| Cancel medication                                                                                                    | )          |       |
|----------------------------------------------------------------------------------------------------|------------|-------|
| Possible reasons                                                                                                    |            |       |
| Cumulative life exposure level reached                                                                                                    |            |       |
| Not required                                                                                                    |            |       |
| Other-please outline below                                                                                                    |            |       |
| market states and the states of the states of the states o |            | _     |
| Reason                                                                                                    |            |       |
|                                                                                                    |            | -     |
|                                                                                                    |            |       |
|                                                                                                    |            |       |
|                                                                                                    |            |       |
|                                                                                                    |            |       |
| Reorder 🗖 Return dispensed products to stock                                                                                                    |            |       |
|                                                                                                    |            |       |
|                                                                                                    | 🗸 OK 🛛 💥 🤇 | Cance |

When returning medications to stock the process cannot be undone, you will receive a warning to this affect

Attention! This step cannot be undone for dispensed products.
 Do you still want to continue?
 Ves No

You will now be asked if you wish to cancel further instances of the medication

 Dosage Modification Wizard

 Dosage Modification Wizard

 Should subsequent medications with Fluorouracil and administration route by intravenous infusion be canceled as well?

 © No

 C Only adjust medications in this cycle: 1 more

 C Adjust all subsequent medications: 6 more

4

The dispensed product is now marked as cancelled, there is a new medication in the planned status on the new date and the medication has been returned to stock.

| 04<br>Sep        | 08:00 | 7d<br>X   | Fluorouracil IV Infusor (DB) 252mL NaCl 0.9% @1.5mL/hr<br>{L6Bhrs} 3.3g ~ 99.27% (1563.58mg/m² BSA Dubois) ^<br>Division: 1 * 3.3g                                                                                                    | DISPENSED DY TPH1 on 04 Sep - GUH                       |   |
|------------------|-------|-----------|----------------------------------------------------------------------------------------------------|---------------------------------------------------------|---|
|                  |       |           | In LVL3: Infusor-252mL elastomeric - by intravenous infusion Renal Impairment Consider dose reduction in severe renal impairment only                                                                                                    | I                                                       | ~ |
| Wed<br>11<br>Sep | 07:30 | Smin<br>X | Ondansetron Solution for injection/infusion 8mg • Division: 1 x<br>8mg<br>by intravenous injection                                                                                                    | PHYSICIAN-VERIFIED<br>by TDD1 on D4 Sep<br>Edit flags 【 | ~ |
|                  | 07:50 | 30min     | Infusor connection<br>Place of delivery: GUH - GUH Ward                                                                                                    | Edit flags                                              | ~ |
|                  | 08:00 | Td        | Administration<br>Table does of 22monthm/date = total does oft 335monthm (seer 2 does<br>Fluorouncal (IV Influor (DB) 352mt NaCl 0.9% 01.5mt/hr<br>(168ms) 3300mg - 99.27% (1563.58mg/ms BSA Dubois)<br>11/15 kine administration labeled | PLANNED Solution of Segs - GUH                          | ~ |

# **OPTION 1**

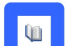

### Option 2

Because there are dispensed medications in the cycle the following window appears. You can choose to skip the medicine by not inserting "anew" or reinserting a new medicine in the planned status on the new date by clicking the check box. In this option we will skip the medicine and not reinsert anew

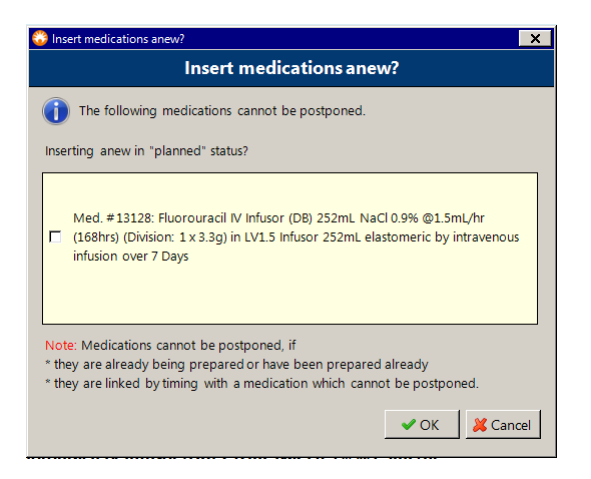

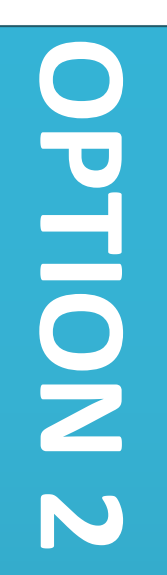

0

There is now no new Planned Medication on  $25^{\text{th}}$  September (7 days delayed) but the prepared medication remains on  $18^{\text{th}}$  September. Note the cycle banner lists a date range of 18 Sep - 25 Sep, as the prepared medication is still within the cycle, however notes day 1 as the first day of the new planned cycle (25 Sep).

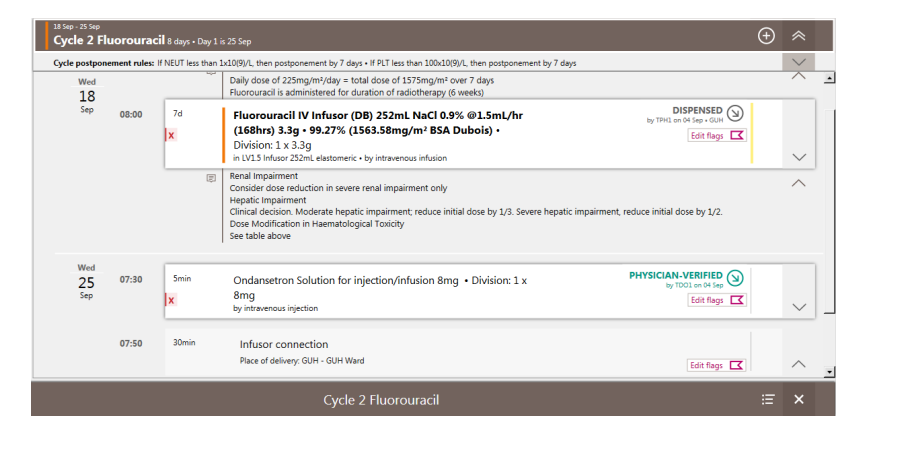

|           | Fluorouracil is administered for duration of radiotherapy (6 weeks)                                                                                                    |                            |          |        |
|-----------|----------------------------------------------------------------------------------------------------|----------------------------|----------|--------|
| 7d<br>X   | Fluorouracii IV Infusor (DB) 252mL NaCl 0.9% @1.5mL/hr<br>(J68hrs) 3.3g • 99.27% (J563.58mg/m² BSA Dubois) •<br>Division: 1 x 3.3g<br>in VL3 Intuoz 232mL elastameric • by intravenous infusion                                                                                      | Modify  Move up  Move down |          | ~      |
| Ē         | Renal Impairment<br>Consider dose reduction in severe renal impairment only<br>Hepatic Impairment<br>Clinical decision. Moderate hepatic Impairment; reduce initial dose by 1/3. Severe hepatic impairment, reduc<br>Dose Modification in Haematological Toxicity<br>See table above | Edit comments              | _        | ^      |
| 5min<br>X | Ondansetron Solution for injection/infusion 8mg • Division: 1 x PH<br>8mg<br>by intravenous injection                                                                                                    | Bet delivery time          | ications | $\sim$ |
| 30min     | Infusor connection                                                                                                    | С Сору                     | Ctrl+C   |        |
|           | Selected medications: 1                                                                                                    |                            | :=       | ×      |

|                                                                                                    | Modify                                                                                                    |
|----------------------------------------------------------------------------------------------------|----------------------------------------------------------------------------------------------------|
| Postponer                                                                                                    | ant                                                                                                    |
| Postponement                                                                                                    | Plus 🖵 🧵 d 0 h 0 min                                                                                                    |
| Date:                                                                                                    | 25/09/2019 🔢 08:00                                                                                                    |
| Dose modi                                                                                                    | cation                                                                                                    |
| Dose modifica                                                                                                    | ion: 🔽 %                                                                                                    |
| Target dose:                                                                                                    | absolute O relative mg                                                                                                    |
| The final dosag                                                                                                    | e could still be different due to automatic rounding                                                                                                    |
| Vehicle —                                                                                                    |                                                                                                    |
| Vehicle:                                                                                                    | ✓ <unchanged> ✓ mL</unchanged>                                                                                                    |
|                                                                                                    | A Madié                                                                                                    |
|                                                                                                    |                                                                                                    |
|                                                                                                    |                                                                                                    |
|                                                                                                    |                                                                                                    |
|                                                                                                    |                                                                                                    |
|                                                                                                    |                                                                                                    |
| The dispense                                                                                                    | ed medication is now on the 25 Sep and the cycle banner has changed to                                                                                                    |
| reflect that a                                                                                                    | Il medication has now been moved. Note – the prepared medication may                                                                                                    |
| still need to                                                                                                    | be cancelled and reordered as it may have expired by the time it is due                                                                                                    |
|                                                                                                    |                                                                                                    |
| Cycle 2 Fluorouracil 1 De                                                                                                    | $\odot$                                                                                                    |
| Ved                                                                                                    | u Ran Luzgoyi, then podporement by / days • IFAT less than 1000.000/ji, then podporement by 7 days V<br>Brg<br>by intervence injection V                                                       |
| 20<br>Sep<br>07:50 30                                                                                                    |                                                                                                    |
|                                                                                                    | Place of delivery: QUH - QUH Ward Edit Hage 🗹                                                                                                    |
|                                                                                                    | Administration     Day Josse of 225mg/m?lay = total does of 1375mg/m? owr 7 days     Autorstance for druation of a addinization of an addinetary (iz week)                                     |
| 08:00 7d                                                                                                    | Fluorouracii IV Infusor (D8) 252mL NaCl 0.9% @1.5mL/hr by the as Sac 0.00 (b) the as Sac 0.00 (b) the as Sac 0.00 (b) (b) (b) (b) (b) (b) (b) (b) (b) (b)                                      |
| ×                                                                                                    | Division: 1 x 3.3g in VL3 Maar 22mL deatometic - by intravenous inflation                                                                                                    |
|                                                                                                    | Consider does induction in severe small impairment only     Hapdar (implement                                                                                                    |
|                                                                                                    | Clinical decision. Moderate begint impairment, reduce initial dose by 1/3. Severe hepatic impairment, reduce initial dose by 1/2. Dose Modification in Heamatological Toxicity See table above |
|                                                                                                    |                                                                                                    |
|                                                                                                    | Cycle 2 Fluorouracil 📰 🗙                                                                                                    |
|                                                                                                    |                                                                                                    |
|                                                                                                    |                                                                                                    |
|                                                                                                    |                                                                                                    |
|                                                                                                    |                                                                                                    |
|                                                                                                    |                                                                                                    |
| If the followi                                                                                                    | 1g message appears when postponing a cycle containing prepared or dispensed medication it means the                                                                                            |
| If the followi<br>medications                                                                                                    | ng message appears when postponing a cycle containing prepared or dispensed medication it means the inked by timing to the prepared/dispensed medication (usually premeds or hydrations).      |
| If the followinedications                                                                                                    | ng message appears when postponing a cycle containing prepared or dispensed medication it means the<br>inked by timing to the prepared/dispensed medication (usually premeds or hydrations).   |
| If the followinedications                                                                                                    | ng message appears when postponing a cycle containing prepared or dispensed medication it means the inked by timing to the prepared/dispensed medication (usually premeds or hydrations).      |
| If the followi<br>medications                                                                                                    | ng message appears when postponing a cycle containing prepared or dispensed medication it means the<br>inked by timing to the prepared/dispensed medication (usually premeds or hydrations).   |
| If the followinedications                                                                                                    | ng message appears when postponing a cycle containing prepared or dispensed medication it means the<br>inked by timing to the prepared/dispensed medication (usually premeds or hydrations).   |
| If the followi<br>medications                                                                                                    | ng message appears when postponing a cycle containing prepared or dispensed medication it means the inked by timing to the prepared/dispensed medication (usually premeds or hydrations).      |
| If the followi<br>medications<br>Attention<br>Postponer<br>There are medi<br>of which at leas                                                                                                    | ng message appears when postponing a cycle containing prepared or dispensed medication it means the inked by timing to the prepared/dispensed medication (usually premeds or hydrations).      |
| If the followi<br>medications<br>Attention<br>Postponer<br>There are medi<br>of which at leas                                                                                                    | ng message appears when postponing a cycle containing prepared or dispensed medication it means the inked by timing to the prepared/dispensed medication (usually premeds or hydrations).      |
| If the followine dications in the followine dications in the followine dications in the followine distribution of the followine distribution of which at leas You may:  • cancel the link • cancel the link • canc | ng message appears when postponing a cycle containing prepared or dispensed medication it means the<br>inked by timing to the prepared/dispensed medication (usually premeds or hydrations).   |
| If the following medications is a second second sec | ng message appears when postponing a cycle containing prepared or dispensed medication it means the inked by timing to the prepared/dispensed medication (usually premeds or hydrations).      |

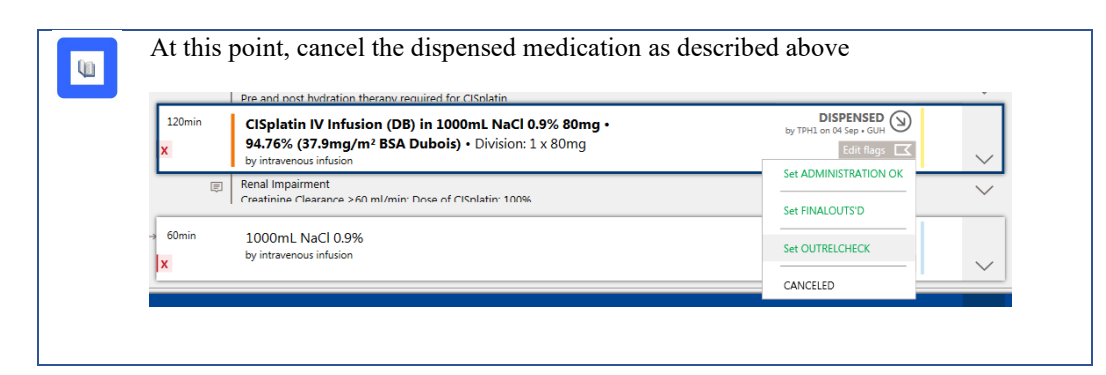

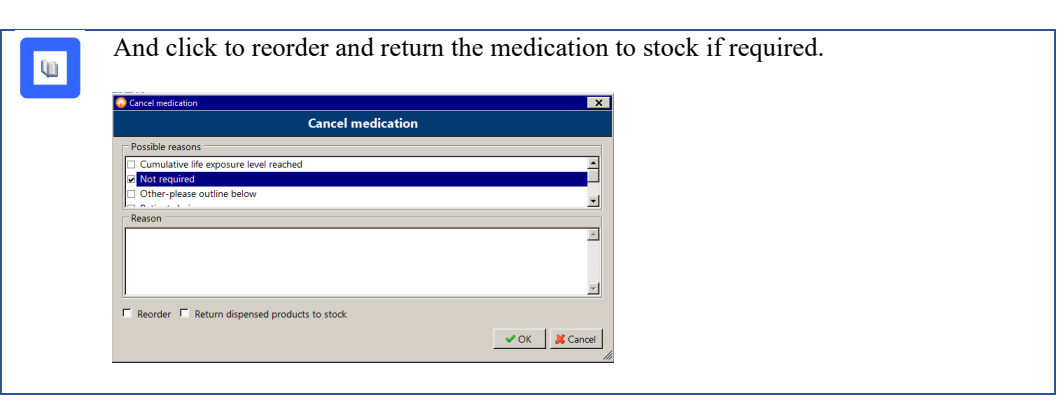

ų.

Now the cancelled medication is no longer linked, but the new reordered medication is, note as this is a copy of the dispensed medication it is in the Pharmacist Verified Status.

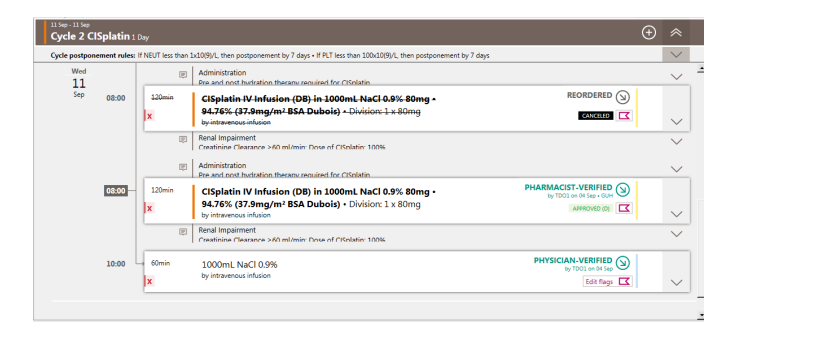

Q1

You can now proceed to postpone the cycle as normal. The below pop-up will still appear however you should not check the box to order anew as you have already done so in the previous step.

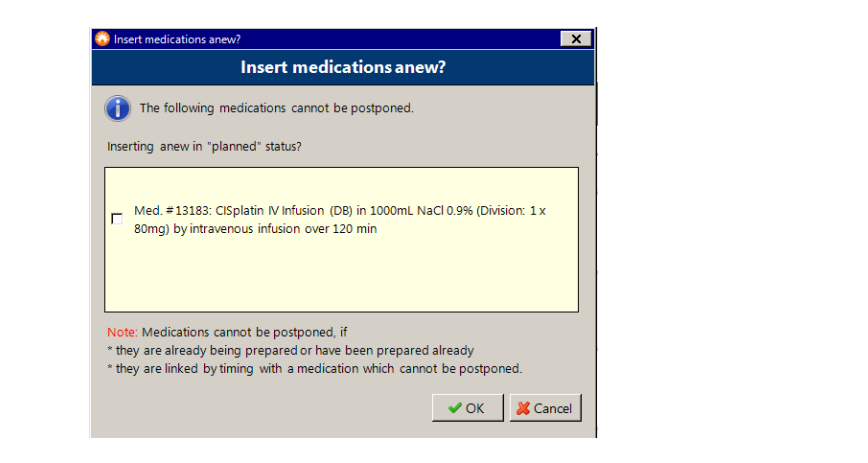

### Scenario 5 – Postponing treatment mid-cycle

- This treatment plan Paclitaxel and Carboplatin on days 1,8,15,22, and 29 of a single cycle. Day 1 has already been administered and Day 8 has already been dispensed
- Postpone all treatments from Day 8 onwards by 7 days

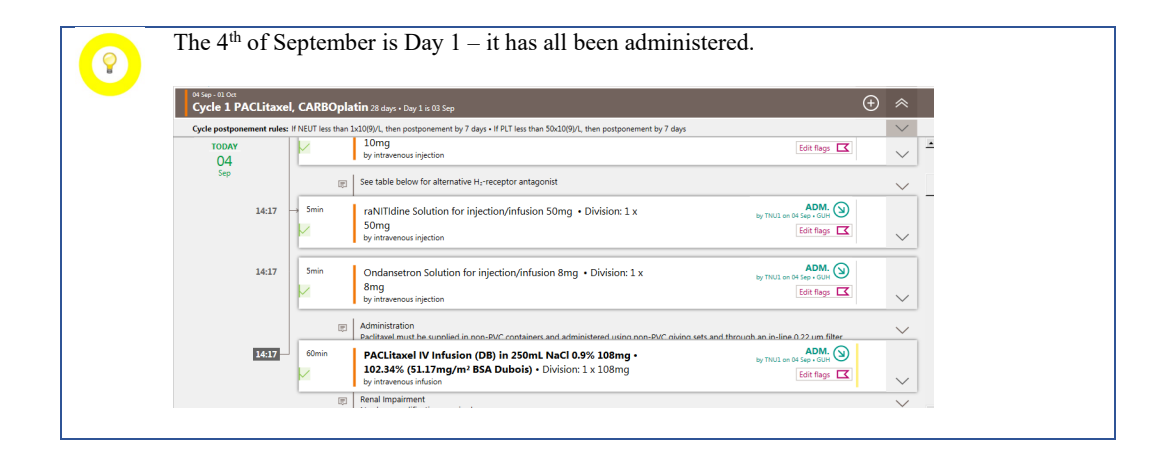

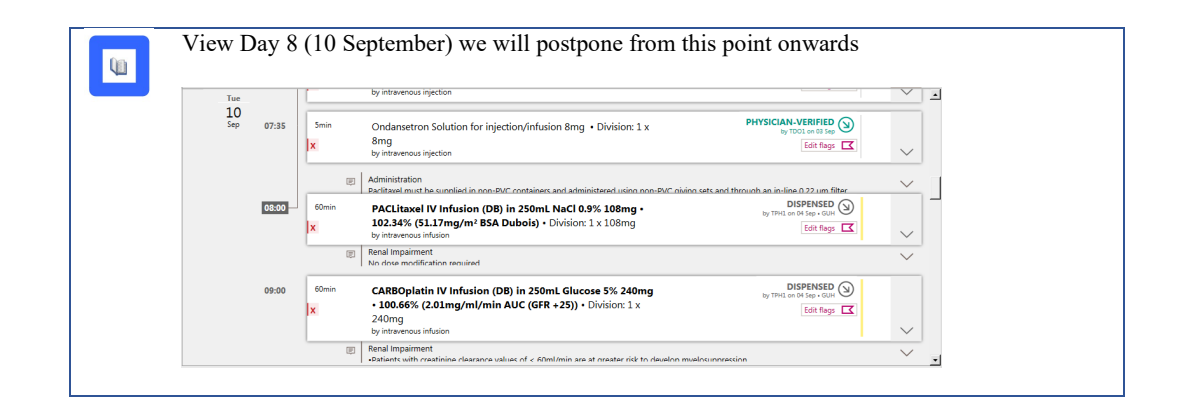

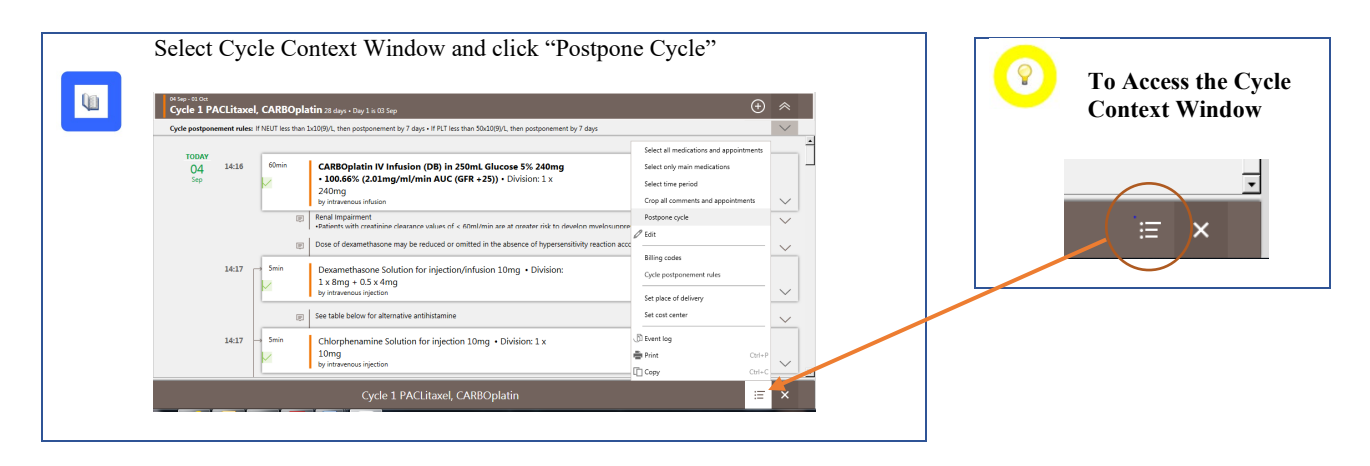

| 4 | Enter number of days to postpone cycle by or date for new cycle |  |
|---|-----------------------------------------------------------------|--|
|   | Postpone cycle                                                  |  |
|   | Postpone cycle                                                  |  |
|   | Plus <b>v</b> 7 <b>Days</b> = 10/09/2019                        |  |
|   | C Do not postpone follow-up cycles                              |  |
|   | Possible reasons                                                |  |
|   | Capacity                                                        |  |
|   | Medical reasons                                                 |  |
|   | Other                                                           |  |
|   | Reason                                                          |  |
|   | <u>^</u>                                                        |  |
|   |                                                                 |  |
|   |                                                                 |  |

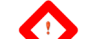

Because there are dispensed medicines that are linked the following message appears

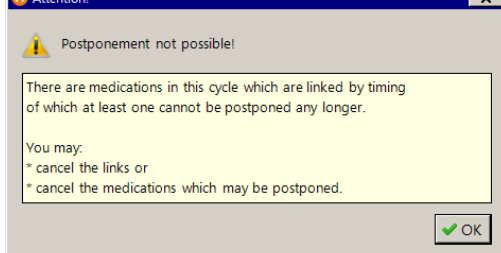

Therefore, we need to cancel and reorder the dispensed medications, this must be done one at a time for dispensed or prepared medications.

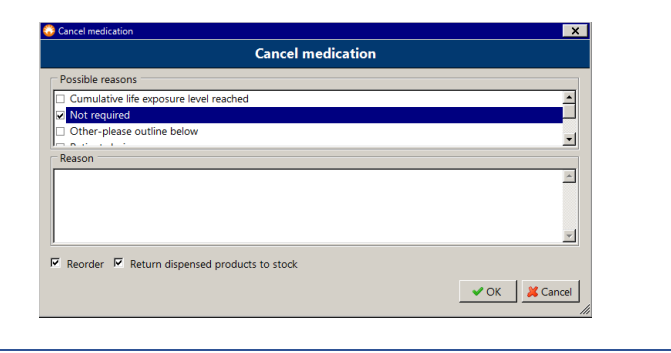

| Option 81:05       Cycle 1 PACLitaxel, CARBOplatin 21 days - 100 farg         Cycle a productment hule: IN BUT less than 3:050/L, then papapoenenet by 7 days - If RT less than 5:050/L, then papapoenenet by 7 days - If RT less than 5:050/R, then papapoenenet by 7 days - If RT less than 5:050/R, then papapoenene by 7 days - If RT less than 5:050/R, then papapoenene by 7 days - If RT less than 5:050/R, then papapoenene by 7 days - If RT less than 5:050/R, then papapoenene by 7 days - If RT less than 5:050/R, then papapoenene by 7 days - If RT less than 5:050/R, then papapoenene by 7 days - If RT less than 5:050/R, then papapoenene by 7 days - If RT less than 5:050/R, then papapoenene by 7 days - If RT less than 5:050/R, then papapoenene by 7 days - If RT less than 5:050/R, then papapoenene by 7 days - If RT less than 5:050/R, then papapoenene by 7 days - If RT less than                                                               | <u>u</u> | The two of have also                | lispen<br>been      | sed medications have now be<br>copied into the therapy plan a                                                                                           | een cancelled and<br>as pharmacist ver                         | re<br>rifie | eturned to stock, they ed. |
|----------------------------------------------------------------------------------------------------|----------|-------------------------------------|---------------------|----------------------------------------------------------------------------------------------------|----------------------------------------------------------------|-------------|----------------------------|
| Optic processore at refers: 17 NUT ites that 50:03(9), these producement by 7 days. #RT ites that 50:03(9), these producement by 7 days.     NOTICE THE THE SUBJECT IN THE THE SUBJECT IN THE THE SUBJECT IN THE THE SUBJECT IN THE THE SUBJECT IN THE THE SUBJECT IN THE THE SUBJECT IN THE THE SUBJECT IN THE SUBJECT IN T                                              |          | 04 Sep - 01 Oct<br>Cycle 1 PACLitax | l, CARBOpla         | t <b>in</b> 28 days - Day 1 is 08 Sep                                                                                                    | Ð                                                              | ~           |                            |
| Time       88:00       Biological IV Influsion (208) in 250mL Nacl 0.9%; 108mg - BEORDERED ()       BIORDERED ()       IIIIIIIIIIIIIIIIIIIIIIIIIIIIIIIIIIII                                                                                                    |          | Cycle postponement rule             | : If NEUT less than | 1x10(9)/L, then postponement by 7 days • If PLT less than 50x10(9)/L, then postponement by 7 days                                                       |                                                                | $\sim$      |                            |
| Control Index and Impairment     Control Index and Impairment     Control Index and Index and Index a |          | Tue 08:00<br>10<br>Sep              | 60min<br>X          | PACLitaxel IV Infusion (DB) in 250mL NaCl 0.9% 108mg •<br>102.34% (51.17mg/m² BSA Dubois) • Division: 1 × 108mg<br>by interensus infusion               |                                                                | ~           | <u>.</u>                   |
| Month         PALLizze IV Infusion (06) in 259mL Nacl 0.5% 108mg -<br>102.34% (51.17mg/m #5A Dubbis) - Division: 1x 108mg         PARMACITY VERTICE ①<br>by Otherwood Sile           Image: State Sile Sile Sile Sile Sile Sile Sile Sil                                                                                                    |          |                                     | 8                   | Renal Impairment No dose modification remited Administration                                                                                            |                                                                | ~           |                            |
| Renal impairment     No. down modification sexualed                                                                                                    |          | 08:00                               | 60min<br>X          | PACLitaxel IV Infusion (DB) in 250mL NaCl 0.9% 108mg •<br>102.34% (51.17mg/m <sup>2</sup> BSA Dubois) • Division: 1 x 108mg<br>by intravenous infusion  | PHARMACIST-VERIFIED<br>by TDD1 on 04 Sep - 6UH<br>APPROVED (D) | ~           |                            |
|                                                                                                    |          |                                     | 6                   | Renal Impairment<br>No dose modification required                                                                                                    |                                                                | $\sim$      |                            |
| 09:00     Komin     CARBOplatin IV Infusion (DB) in 250mL Glucose 5% 240mg     REORDERED ()       x     - 100.65% (20.1mg/mL/min AUC (GFR + 25)) - Division: ± x     EXXXXXXX       240mg     - 100.65% (20.1mg/mL/min AUC (GFR + 25)) - Division: ± x     EXXXXXXX                                                                                                    |          | 09:00                               | 60min<br>X          | CARBOplatin IV Infusion (DB) in 250mL Glucose 5% 240mg<br>- 100.66% (2.0.1mg/mL/min AUC (GFR +25)) - Division: 1: x<br>240mg<br>by intervenous infusion |                                                                | $\sim$      |                            |

40

0

The entire cycle may now be postponed as above. The following pop-up will appear; however, we do not want to order anew as we have already reordered the products in the previous step

| Insert medications anew?                                                                                                    |            |
|----------------------------------------------------------------------------------------------------|------------|
| <ol> <li>The following medications cannot be postponed.</li> </ol>                                                                                                    |            |
| Inserting anew in "planned" status?                                                                                                    |            |
| Med. #12896: CARBOplatin IV Infusion (DB) in 250mL Glucose<br>(Division: 1 x 240mg) by intravenous infusion over 60 min                                                          | 2 596      |
| Note: Medications cannot be postponed, if<br>* they are already being prepared or have been prepared already<br>* they are linked by timing with a medication which cannot be po | stponed.   |
| <b>√</b> (                                                                                                    | K X Cancel |

Using this process all medications that are not administered or dispensed have been moved forward by 7 days. However the cycle will now count Day 1 as Sep 10. If this is not desirable nomenclature then refer to the next step for an alternative.

| Tue       |       |           | oy moravenous injection                                                                                                    | ~      |
|-----------|-------|-----------|----------------------------------------------------------------------------------------------------|--------|
| 17<br>Sep | 07:35 | 5min<br>X | Ondansetron Solution for injection/infusion 8mg • Division: 1 x PHYSICIAM-VERIFIED () by 1001 and 12mg () 1001 and 12mg () 10 | ~      |
|           | 08:00 | 60min     | Administration<br>BedRaw must be sunnified in non-BVC containers and administrated using non-BVC plains sets and through an in-line al 32 um filter<br>PACLitaxel IV Influsion (DB) in 250mL NaCl 0.9% 108mg •<br>102.34% (SL17mg/m <sup>3</sup> BSA Dubois) • Division: 1 x 108mg<br>by intervence inflation                                                                                                    | ~      |
|           | 09:00 | 60min     | Real Impairment     No druge monification services       No druge monification services     PHARMACIST.VERIFIED ()       • 100.66% (2.01mg/ml/min AUC (GFR + 25)) • Division: 1 x     PHARMACIST.VERIFIED ()                                                                                                    | ~      |
|           |       | 5         | 240mg<br>by intraenous infusion<br>Renal impairment<br>«Datisent with creatinine clearance values of < 60ml/min are at neater rick to develop mwelosuppression                                                                                                    | $\sim$ |

The alternative to postponing the entire cycle is to postpone the medicines within the cycle. Select all medicines you wish to postpone, in this case days 8-29. You may use "click and shift" to select multiple medicines at once.

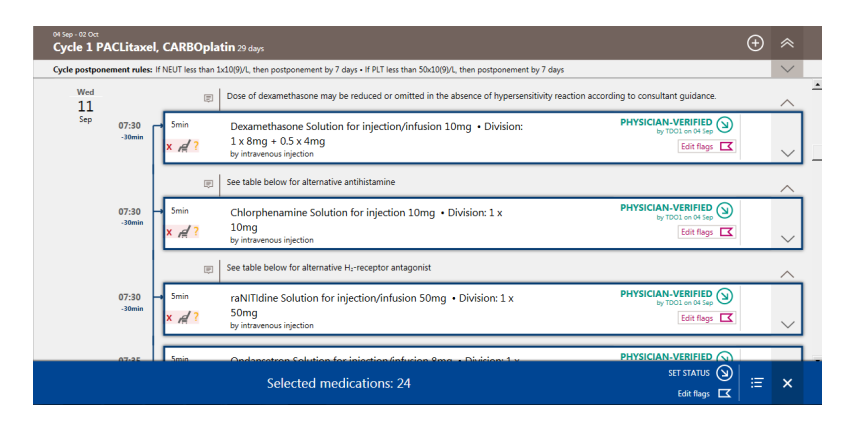

| 04 Sep - 02 Oct<br>Cycle 1 PACLitax | l, CARBOplatin 29 days 🕀                                                                                                    | *        |
|-------------------------------------|----------------------------------------------------------------------------------------------------|----------|
| Cycle postponement rule             | If NEUT less than 1x10(9)/L, then postponement by 7 days • If PLT less than 50x10(9)/L, then postponement by 7 days                                                                                                    | $\sim$   |
| Wed<br>11                           | Dose of dexamethasone may be reduced or omitted in the absence of hypersensitivity reaction according to consultant guidance.                                                                                                    | <b>-</b> |
| Sep 07:30<br>-30min                 | Smin         Dexamethasone Solution for injection/infusion 10mg • Division:         PHYSICIAN-VERIFIED (b) to the bigs of the bigs of | $\sim$   |
|                                     | Image: See table below for alternative antihistamine                                                                                                    | ~        |
| 07:30<br>-30min                     | Smin Chlorphenamine Solution for injection 10mg • Division: 1 x                                                                                                    | $\sim$   |
|                                     | Image: See table below for alternative H_receptor antagonist         Define products                                                                                                    | ~        |
| 07:30<br>-30min                     | Smin raNITIdine Solution for injection/infusion 50mg • Division: 1 x     PHYSICIAN     by TD     Set place of delivery     Set place of delivery     Set cost center                                                                                                    | $\sim$   |
| 07.25                               | Smin Ondersetters Solution for injection Sofusion Rose - Division 1 v PHYSICIAN-                                                                                                    |          |
| 07.25                               | Section Condensation Section for Internation Section - Divisions - V PHYSICIAN Set delivery time                                                                                                    |          |

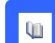

Enter the number of days or date you wish to move the selected medicines too

|                  | Modify                                             |
|------------------|----------------------------------------------------|
| Postponeme       | .t                                                 |
| Postponement:    | Plus 🗸 7 d 0 h 0 min                               |
| Date:            |                                                    |
| - Dose modific   | ation                                              |
| Dose modificatio | n: 96                                              |
| Target doser     | abcolute C relative mo                             |
| The final dosage | could still be different due to automatic rounding |
| - Vehicle        |                                                    |
| Vehicle:         | <ul> <li><unchanged> </unchanged></li> </ul>       |
|                  |                                                    |
|                  | V Modify 🎉 Cano                                    |

The following message is to advise that the days of medicines in the cycle will change. I.e., day 8 will become day 15 etc.

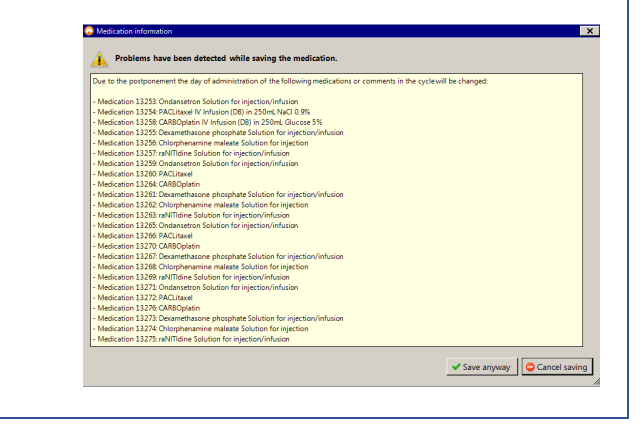

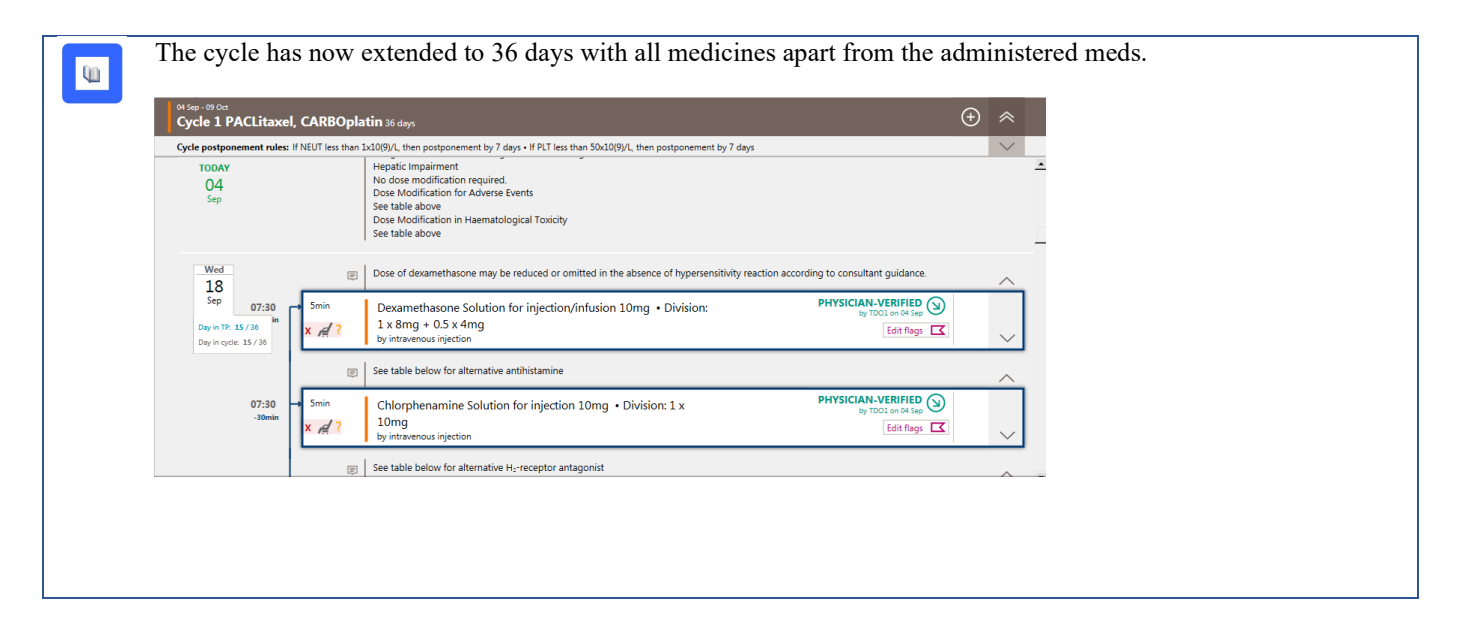